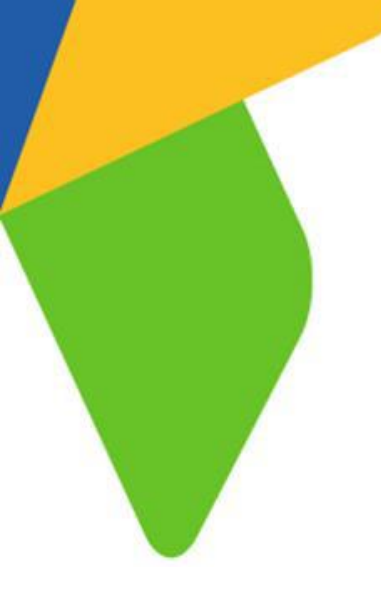

# [eBay 이미지호스팅] Manual

Version 1.4 Update 2017-06-01

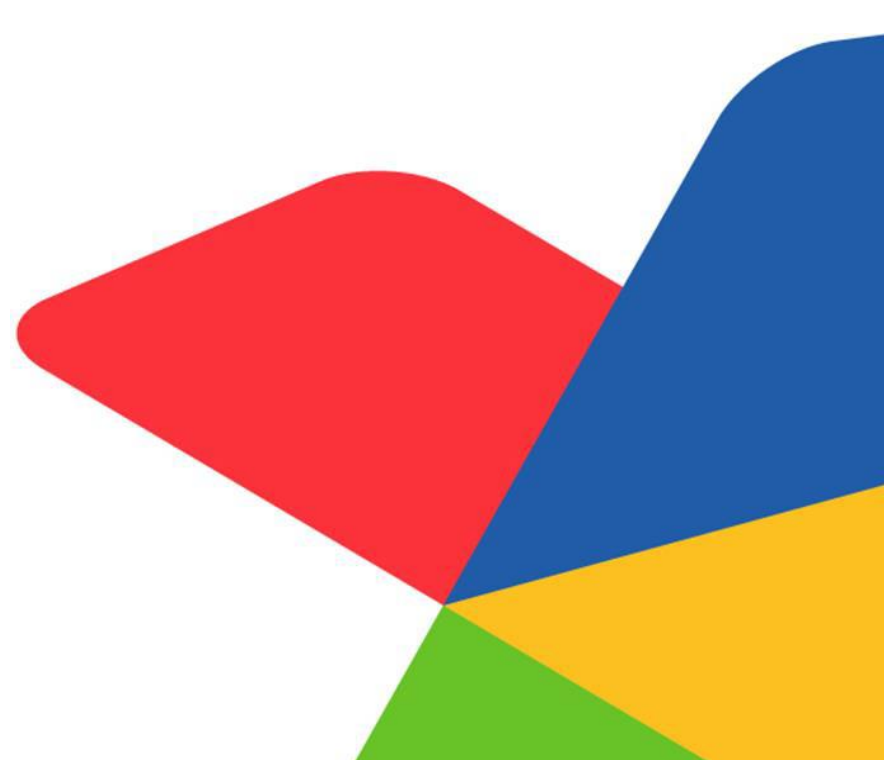

eoav ㈜이베이코리아의 동의 없이 해당 문서의 무단 전제/복사를 금지합니다. 매뉴얼 버전은 별도의 안내 없이 변경, 업데이트 될 수 있음을 알립니다.

Copyright © ebaykorea. All Rights Reserved.

1. INDEX

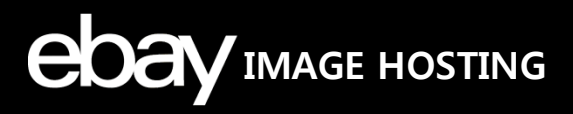

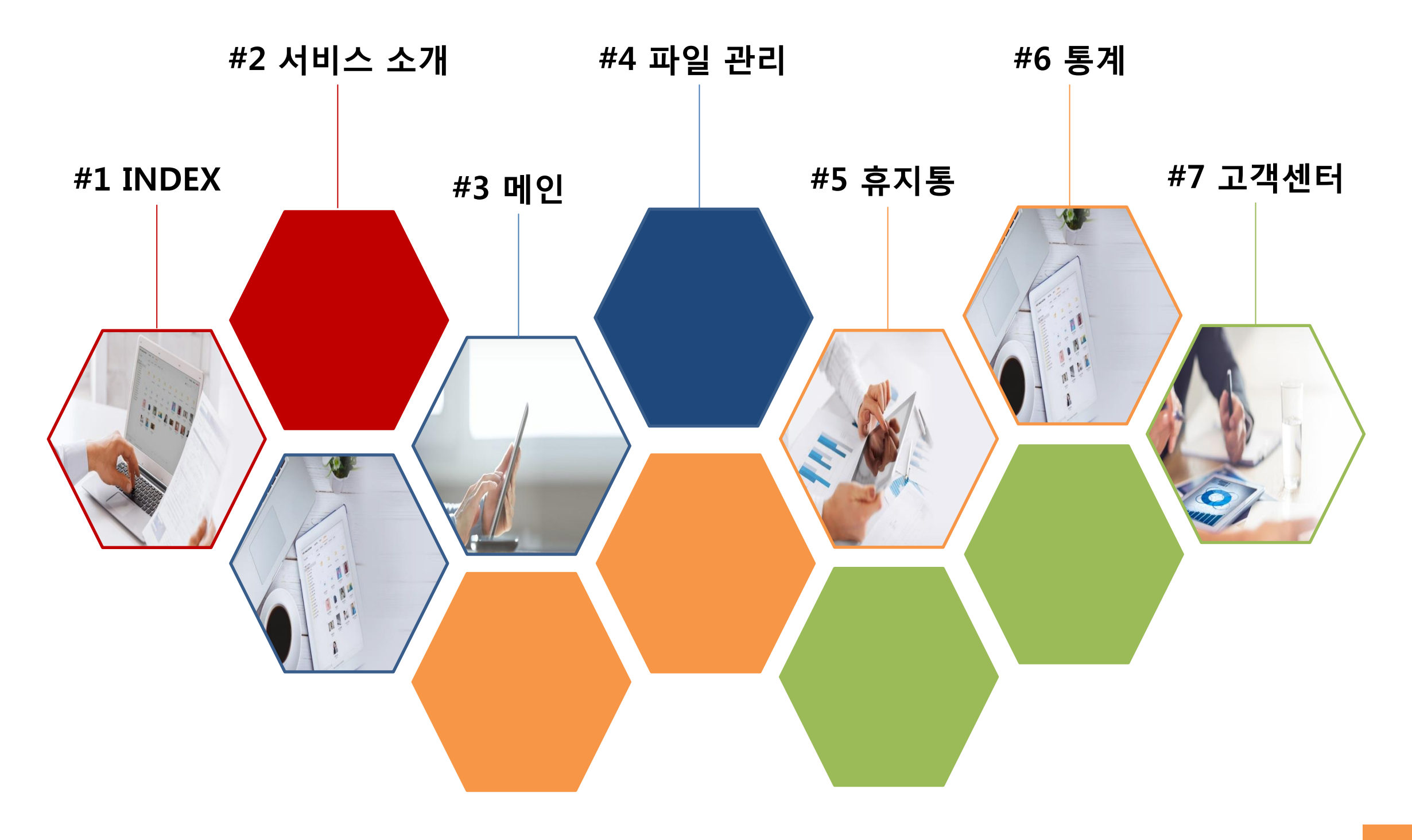

## 2. 서비스 소개

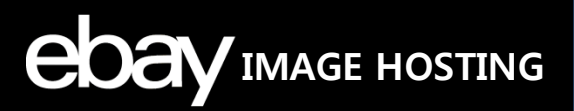

## 1. eBay 이미지호스팅 서비스란?

G마켓/옥션 판매자 회원 전용으로 상품등록을 위한 다양한 이미지들을 서버에 저장하고, 상품페이지에서 보여지도록 호스팅해주는 서비스를 말 합니다.

## 2. 달라진 eBay 이미지호스팅 서비스!

## ① No! 별도가입

:G마켓/옥션 판매자 회원이라면 누구나 별도의 가입절차 없이 이용이 가능합니다.

## ② 트래픽 및 대역폭 무제한

: 최상의 Network 환경에서 무제한 트래픽/대역폭을 실현하여 구매자가 급격히 몰려도 24시간 중단 없는 안정적인 이미지 노출을 제공합니다.

### ③ 초고속 이미지 전송속도

: 세계 각지에 서버를 두고 최단거리에서 이미지를 불러오는 CDN (Contents Delivery Networ) 서비스를 적용하여 이미지가 초고속으로 구매자에 게 노출됩니다.

## ④ 높은 안정성과 보안성

: 첨단 설비와 치밀한 관리로 장애 가능성을 최소화하였고, 모든 파일에 대해 바이러스/악성코드 검사를 진행하여 안심하고 서비스를 이용하실 수 있습니다.

## ⑤ 통계 제공

: 이미지별 노출 현황과 방문자 수 통계를 제공하여 데이터에 기반한 전략적인 관리와 운영이 가능합니다.

## 3. 로그인 화면

1

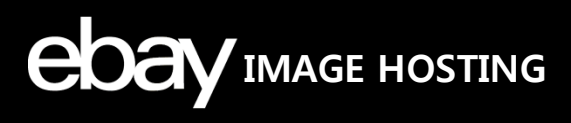

## 이미지호스팅 로그인 화면에 대해 안내합니다.

| ebay IMAGE HOSTING                                                                                                    |                           |                      |
|----------------------------------------------------------------------------------------------------|---------------------------|----------------------|
| 2                                                                                                    | -                         |                      |
|                                                                                                    | 🔂 로그인                     | 보라우저 호환성 안내          |
|                                                                                                    | ESM + 마스터 ID G마켓 ID       | <mark>A</mark> 옥션 ID |
| 글도/[입                                                                                                    | A User ID                 |                      |
|                                                                                                    | A Password                |                      |
| G마켓/옥션 판매자 회원이라면 누구나<br>별도의 가입절차 없이 이용이 가능합니다.                                                                                                    | □ 아이디 저장                  | 로그인이 안되세요?           |
|                                                                                                    | LOGIN                     |                      |
| 3                                                                                                    |                           |                      |
|                                                                                                    | /                         |                      |
|                                                                                                    | 공지사항                      | more                 |
|                                                                                                    | · [공지] 이미지호스팅 약관 개정안내     | 2016-07-19           |
|                                                                                                    | · [공지] 이미지 수정 시 반영 달레이 관련 | 2016-03-04           |
| 00000                                                                                                    | · [공지] 파일 다운로드시 오류 및 이상현( | 날 2016-03-04         |
| de la companya de la companya de la comp | 🗐 사용자 매뉴얼 보기              | >                    |
|                                                                                                    |                           | 1                    |

### 1. 사이트 이동

- 각 로고 클릭 시, 각 해당 사이트를 새창으로 연결합니 다.

### 2. 로그인 정보

- ESM PLUS 마스터 ID, G마켓 또는 옥션 ID 중 택1하여 로그인할 수 있습니다.
- '브라우저 호환성 안내' 클릭 시, 이미지호스팅 접속 가 능한 브라우저(IE/Chrome/Firefox)를 안내합니다.
- '로그인이 안되세요?' 클릭 시, 로그인 및 아이디 및 비 밀번호 찾기를 안내합니다.

### 3. 공지사항

- 최근 공지사항이 노출되고 'more' 클릭 시, 공지사항 페 이지가 팝업되어 전체 확인이 가능합니다.

## 4. 사용자 매뉴얼 보기

- eBay 이미지호스팅을 사용하는 G마켓/옥션 판매자 회 원들이 이미지호스팅을 쉽고 효율적으로 사용하시도록 사용자 매뉴얼을 제공하며, 클릭 시 새 창으로 다운로드 할 수 있습니다.

## 3. 로그인 화면\_팝업창 안내

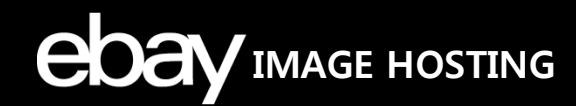

## 이미지호스팅 로그인 화면 내 팝업창에 대해 안내합니다.

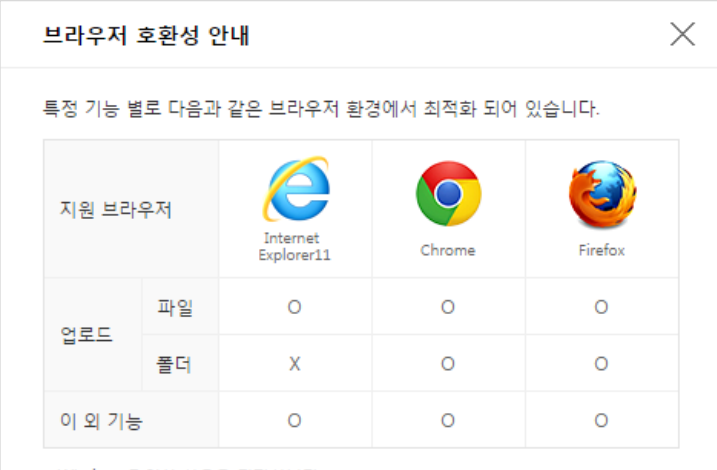

• Windows 7 이상 사용을 권장합니다.

- 폴더 업로드는 Chrome, Firefox 접속 시에만 가능합니다.
- 이 외 브라우저를 사용할 경우, 일부 기능에 오류가 있을 수 있습니다.

## 2

1

#### 로그인 안내

ebay 이미지호스팅은 G마켓/옥션 통합 설링 플랫폼인 'ESM PLUS' 로그인 정보와 동일하게 사용합니다.
 판매자 회원이 아닌 경우, ESM PLUS 가입 후 사용 가능합니다.

Х

#### 가입 및 아이디/비밀번호 찾기

• 'ESM PLUS' 버튼 클릭 시 ESM PLUS 로그인 창으로 이동합니다. ESM PLUS

#### ESM PLUS(Ebay Sales Manager Plus) 환영합니다.

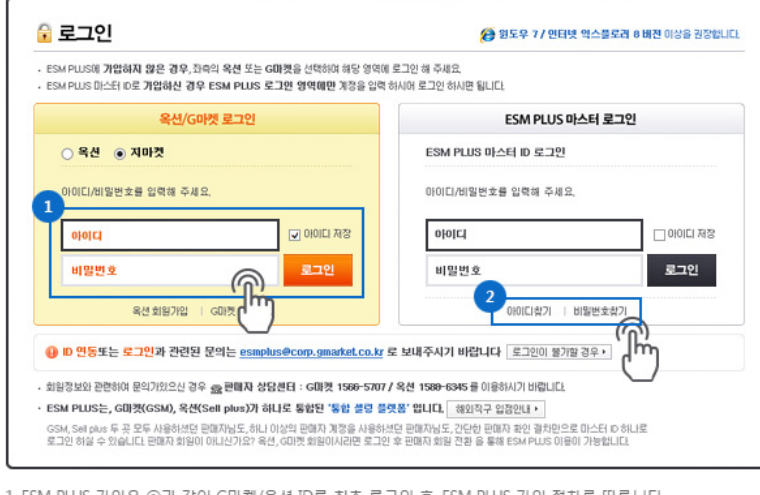

1. ESM PLUS 가입은 ②과 같이 G마켓/옥션 ID로 최초 로그인 후, ESM PLUS 가입 절차를 따릅니다. 2. 아이디/비밀번호 찾기는 ②와 같이 ESM PLUS 마스터 로그인 창 내 아이디/비밀번호 찾기 버튼을 클릭하세요.

#### 1. 브라우저 호환성 안내

- Internet Explorer / Chrome / Firefox 브라우저 사용 이 가능합니다.
- Internet Explorer 11 사용을 권장합니다.
- Windows 7 이상 사용을 권장합니다.

- Internet Explorer 11, Chrome 52.0.2 버전 이하 및 미지 원 브라우저를 사용할 경우, 일부기능이 정상적으로 작동 하지 않을 수 있습니다.

- Internet Explorer 브라우저 이용 시, HTML5 기술이 로 컬파일 접근을 할 수 없어 폴더업로드 기능을 지원하지 않습니다.

**2. 로그인 안내**- 메인화면 내 '로그인이 안되세요?' 클 릭 시 로그인과 관련한 정보를 안내합니다.

- 로그인 안내
- 가입 및 아이디/비밀번호 찾기 안내

## 4. 메인화면\_상단 및 화면구성

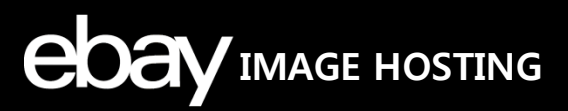

이미지호스팅 로그인 후 나타나는 메인화면 내 상/하단 기능 및 화면 구성에 대 해 안내합니다.

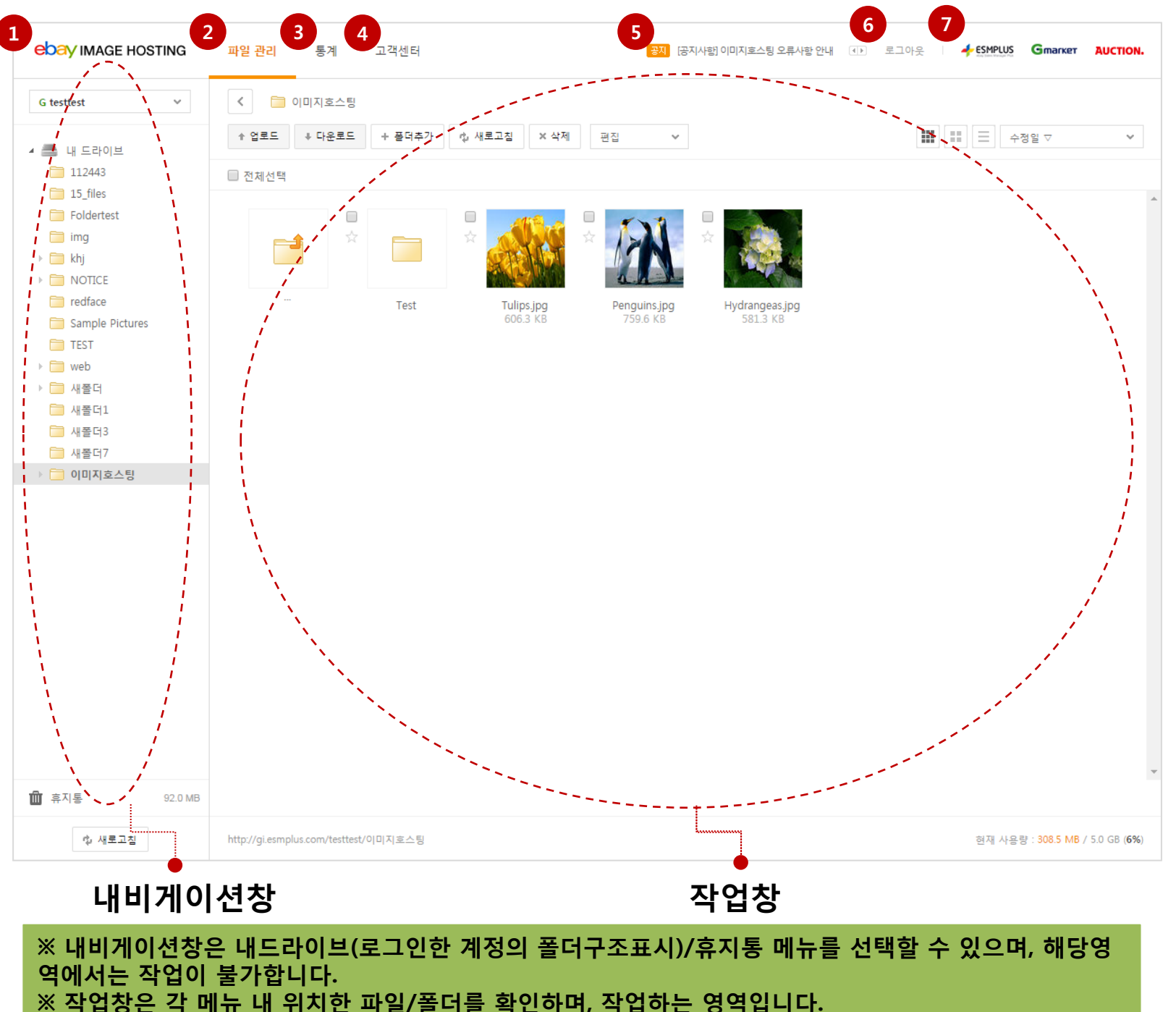

- 1. eBay 이미지호스팅 로고
- 클릭 시, 메인화면으로 재접속합니다.

#### 2. 파일관리

- [내 드라이브 / 휴지통]메뉴를 제공합니다.

#### 3. 통계

- [방문자 수 통계 / 이미지 별 통계]화면을 제공합니다.

#### 4. 고객센터

- [공지사항 / FAQ / 문의하기 / 사용자매뉴얼]을 새창으 로 연결합니다.

#### 5. 공지배너

- 해당영역 클릭 시, 공지사항이 팝업 노출됩니다.

#### 6. 로그아웃

- 클릭 시, 로그아웃되며 로그인 창으로 이동합니다.

#### 7. ESM PLUS/G마켓/옥션

- 각 로고 클릭 시, 각 해당 사이트를 새창으로 연결합니 다.

## 4. 메인화면\_네비게이션 창 확장

## 파일 관리 화면의 네비게이션 창을 확장하는 기능을 안내합니다.

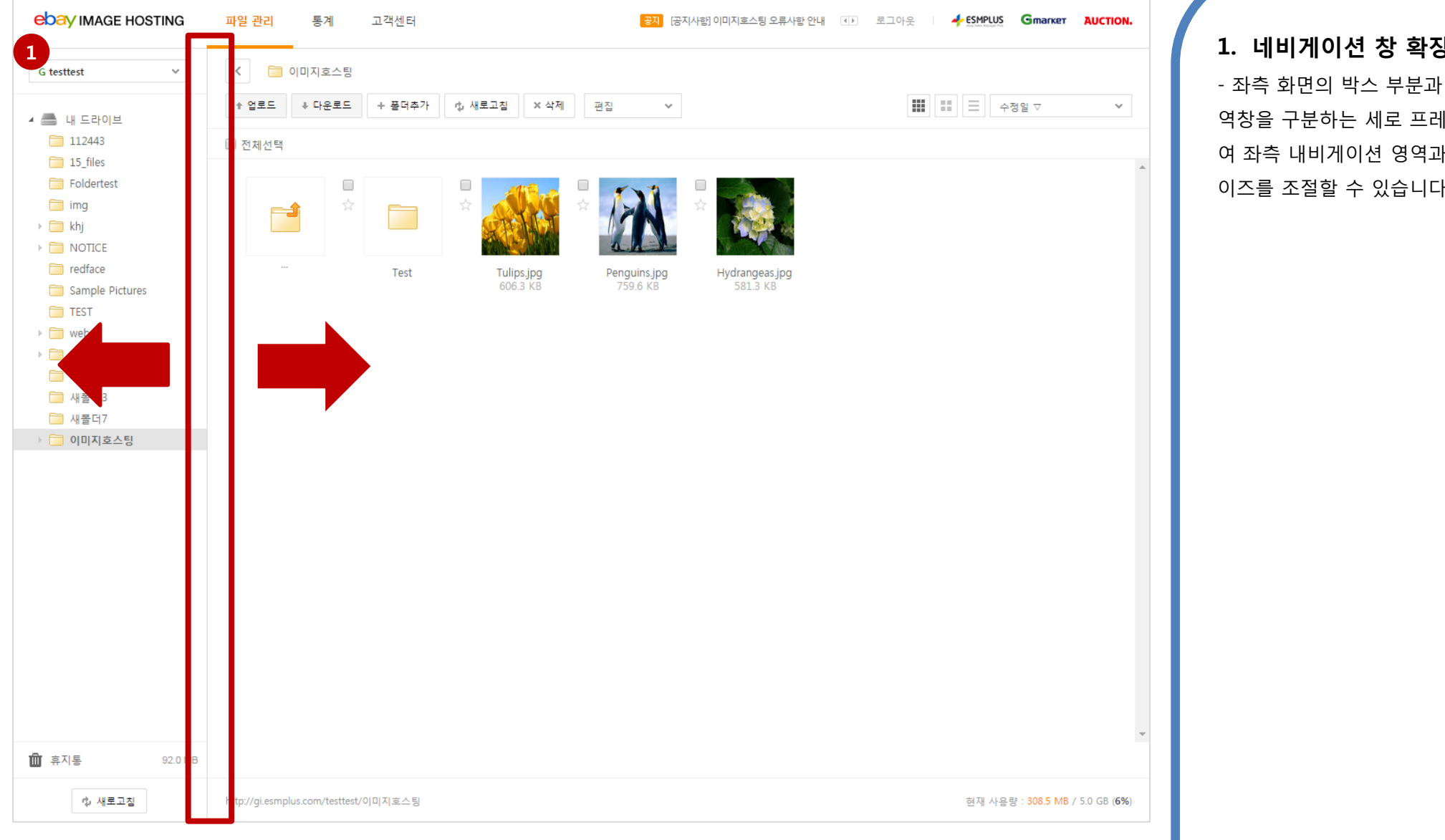

### 1. 네비게이션 창 확장

- 좌측 화면의 박스 부분과 같이 네비게이션창과 작업영 역창을 구분하는 세로 프레임에 마우스 클릭 후 드래그하 여 좌측 내비게이션 영역과 파일,폴더 작업 영역의 창사 이즈를 조절할 수 있습니다.

EDAY IMAGE HOSTING

## 4. 메인화면\_작업영역 Full Mode

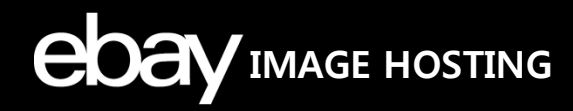

## 파일 관리 화면 내 작업영역 Full Mode 하는 방법을 안내합니다.

|                                                                                             | The second second second second second second second second second second second second second second second s |                                              |                        |                                                                                       |
|---------------------------------------------------------------------------------------------|----------------------------------------------------------------------------------------------------|----------------------------------------------|------------------------|---------------------------------------------------------------------------------------|
| eDay IMAGE HOSTING 파일 관리 통계 고객센터                                                            | <mark>광지</mark> [업데이트] Drag & Drop 업로드 기능 추                                                                    | 가 🕕 로그아웃 I 🥠 ESMPLUS Gmarker                 | AUCTION.               |                                                                                       |
| G testtest 🗸 🦢 이미지효스팅                                                                       |                                                                                                    |                                              |                        |                                                                                       |
| <ul> <li>▲ 내 드라이브</li> <li>▲ 112443</li> <li>▲ 2로도 + 프더추가 ☆ 새로고칠</li> <li>● 전체선택</li> </ul> | × 삭제 편집 ~                                                                                                    | ## = 수정일 ▽                                   | ~                      | <ol> <li>1. 작업영역 Full Mode</li> <li>- 작업영역 상단 내 접기/펼치기 버튼( &lt; &gt; )을 클릭</li> </ol> |
| ing<br>ing<br>ing<br>khj<br>NOTICE                                                          |                                                                                                    |                                              |                        | 여 작업영역 Full Mode를 실행할 수 있습니다. 보다 큰 :<br>면으로 작업영역을 확장하여 작업이 가능합니다.                     |
| Test Tulips.<br>Sample Pictures 606.3<br>TEST                                               | pg Penguins.jpg Hydrangeas.jpg<br>KB 759.6 KB 581.3 KB                                                         |                                              |                        | 2. 작업경로 표시                                                                            |
| 🔁 web                                                                                       |                                                                                                    |                                              | _                      | - 좌측 아닌에 얘당 와면의 경도를 확인할 두 있습니다.                                                       |
| D <mark>ay</mark> IMAGE HOSTING 파일 관리 통계 고객센터                                               | 공지 (공지사함) 이미지호스팅 특정일 통계집                                                                                       | हा हा हि हि हि हि हि हि हि हि हि हि हि हि हि | AUCTION.               |                                                                                       |
| 🧰 이미지호스팅                                                                                    |                                                                                                    |                                              |                        |                                                                                       |
| 업로드 🗼 다운로드 🔸 플더추가 ႏ ᡧ새로고침 🗙 삭제 편집 ✓                                                         |                                                                                                    | ₩ 문 수정일 ▽                                    | ¥                      |                                                                                       |
| <sup>1</sup> 체선택                                                                            |                                                                                                    |                                              |                        |                                                                                       |
|                                                                                             |                                                                                                    |                                              | - 11                   |                                                                                       |
| Test Tulips.jpg Penguins.jpg Hy<br>606.3 KB 759.6 KB                                        | /drangeas.jpg<br>581.3 KB                                                                                      |                                              | - 11                   |                                                                                       |
|                                                                                             |                                                                                                    |                                              | - 11                   |                                                                                       |
|                                                                                             |                                                                                                    |                                              | - 11                   |                                                                                       |
|                                                                                             |                                                                                                    |                                              | - 11                   |                                                                                       |
|                                                                                             |                                                                                                    |                                              | - 11                   |                                                                                       |
|                                                                                             |                                                                                                    |                                              | - 11                   |                                                                                       |
|                                                                                             |                                                                                                    |                                              | - 11                   |                                                                                       |
|                                                                                             |                                                                                                    |                                              | - 11                   |                                                                                       |
|                                                                                             |                                                                                                    |                                              |                        |                                                                                       |
|                                                                                             |                                                                                                    |                                              | _                      |                                                                                       |
|                                                                                             |                                                                                                    |                                              | ~                      |                                                                                       |
|                                                                                             |                                                                                                    |                                              |                        |                                                                                       |
| r://gi.esmplus.com/testtest/이미지호스팅/                                                         |                                                                                                    | 현재 사용량 : 308.5 MB                            | / 5.0 GB ( <b>6%</b> ) |                                                                                       |

## 5. [내 드라이브]메뉴\_ 주요기능과 명칭

## EDAY IMAGE HOSTING

## [내 드라이브] 메뉴 내 주요기능과 명칭에 대해 안내합니다.

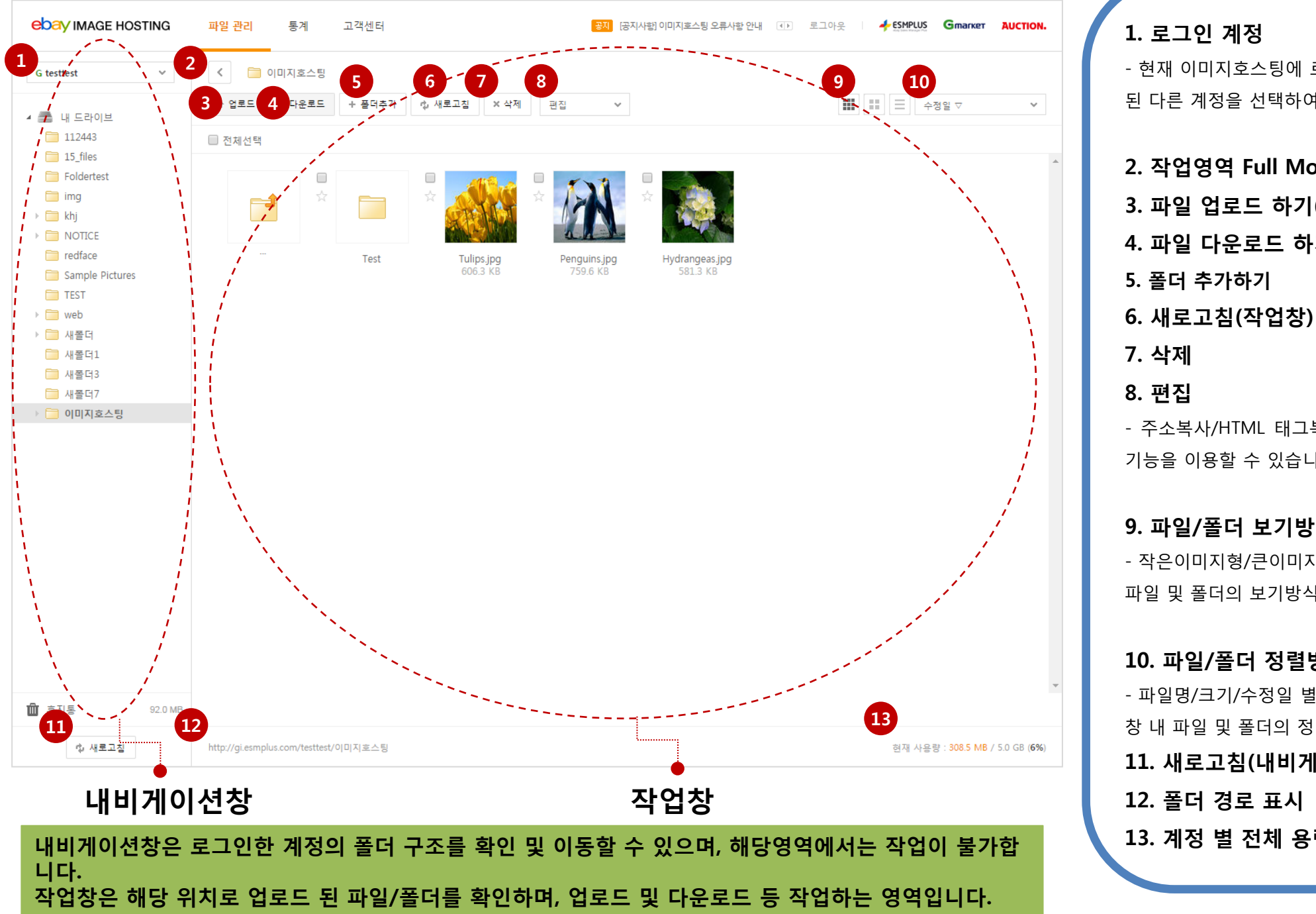

## - 현재 이미지호스팅에 로그인 한 계정을 확인하고, 연동 된 다른 계정을 선택하여 이동할 수 있습니다. 2. 작업영역 Full Mode 접기/펼치기(별도설명) 3. 파일 업로드 하기(별도설명) 4. 파일 다운로드 하기(별도설명) - 주소복사/HTML 태그복사/이름변경/중요표시/중요해제 기능을 이용할 수 있습니다.

### 9. 파일/폴더 보기방식

- 작은이미지형/큰이미지형/리스트형 순으로 작업창 내 파일 및 폴더의 보기방식을 변경할 수 있습니다.

### 10. 파일/폴더 정렬방식

- 파일명/크기/수정일 별 오름차순 및 내림차순으로 작업 창 내 파일 및 폴더의 정렬방식을 변경할 수 있습니다.

- 11. 새로고침(내비게이션창)
- 13. 계정 별 전체 용량 대비 사용량 표시

## 5. [내 드라이브]메뉴\_파일/폴더 보기방식 ebay MAGE HOSTING

## 작업창 내 파일/폴더 보기방식을 유형별로 안내합니다.

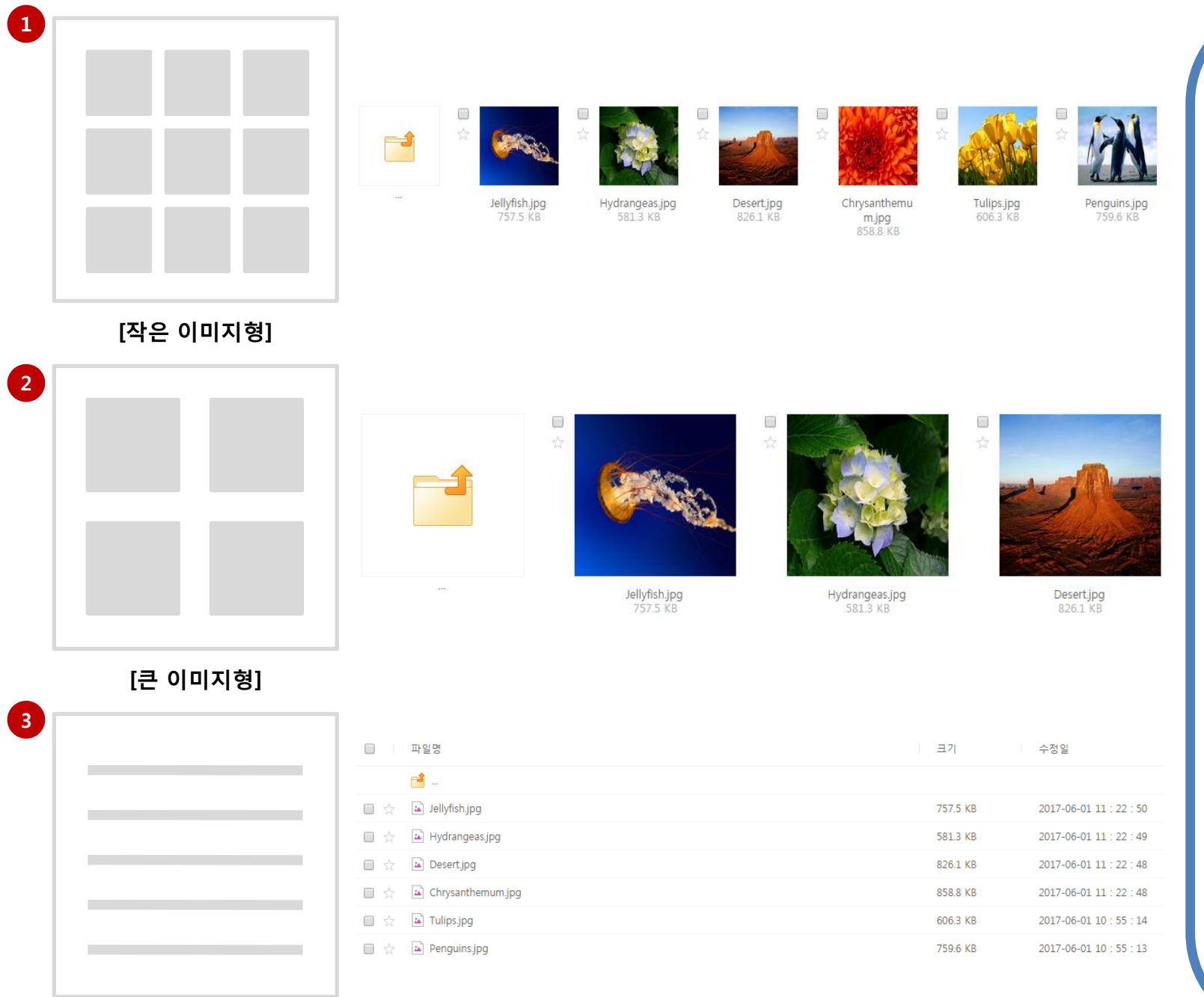

### 1. 작은 이미지형

- 한 줄에 7개씩 파일 및 폴더를 노출합니다.
- 폴더 내 이미지가 많은 경우에 편리합니다.
- 작은 이미지로 파일을 미리 확인 가능합니다.
- 기본설정값: 작은 이미지형

#### 2. 큰 이미지형

- 한 줄에 4개씩 파일 및 폴더를 노출합니다.
- 큰 이미지로 파일을 미리 확인 가능합니다.

### 3. 리스트형

- 파일명/크기/수정일 순으로 리스트형식으로 노출합니다.
- 동일한 항목에 대해 수정내역이 많은 경우에 수정일시
가 확인되어 편리합니다.

[리스트형]

## 5. [내 드라이브]메뉴\_파일/폴더 정렬방식

## 작업창 내 파일/폴더 정렬방식을 유형별로 안내합니다.

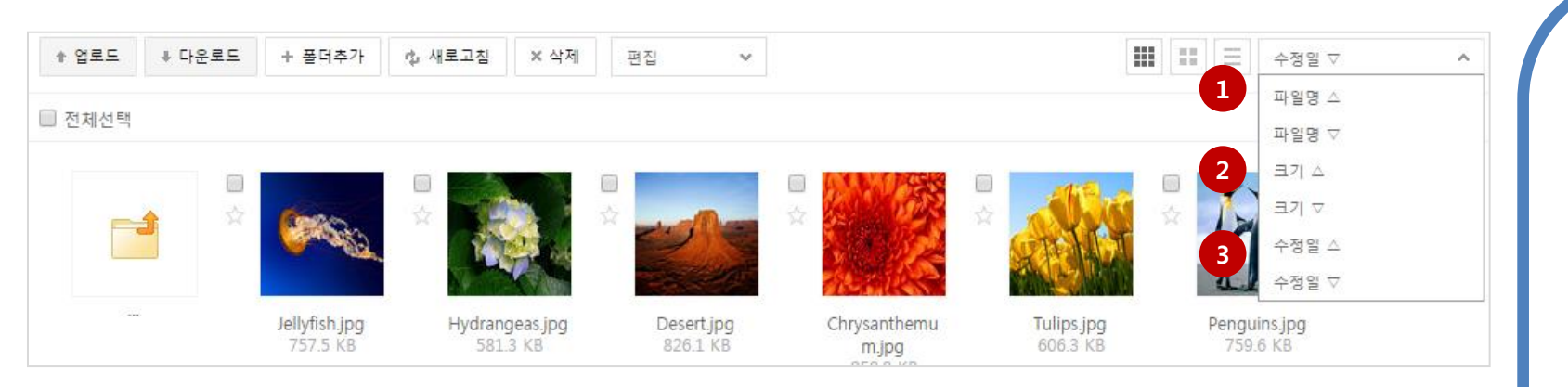

### 1. 파일명

- 파일/폴더를 파일명 오름차순 혹은 내림차순으로 정렬 합니다.

**EDAY** IMAGE HOSTING

#### 2. 크기

- 파일/폴더를 크기 오름차순 혹은 내림차순으로 정렬합 니다.

### 3. 수정일

- 파일/폴더를 수정일 오름차순 혹은 내림차순으로 정렬 합니다.

- 기본설정값: 수정일 ▽ (수정일 내림차순)

## 5. [내 드라이브]메뉴\_폴더 생성

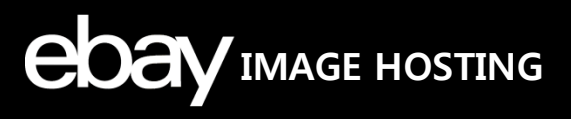

## 작업창 내 새폴더 생성하는 방법을 안내합니다.

| ebay image hosting                                                                                                    | 파일 관리 통계 고객센터 명지사행이미지호스팅 오류사항 안내 데 로그아웃                                                  |                                                 |
|----------------------------------------------------------------------------------------------------|------------------------------------------------------------------------------------------|-------------------------------------------------|
| G testtest v                                                                                                    | <ul> <li>&lt; ○ 이미지호스팅</li> <li>★ 업로드</li> <li>★ 다운 1 + 플더추가 ▷ 새로고침 × 삭제 편집 ×</li> </ul> | [] _ 수정일 ▽                                      |
| 112443                                                                                                    | □ 전체선택                                                                                   |                                                 |
| <ul> <li>I5_files</li> <li>Foldertest</li> <li>img</li> <li>khj</li> <li>NOTICE</li> <li>redface</li> <li>Sample Pictures</li> </ul> | .                                                                                        |                                                 |
| <ul> <li>▶ : web</li> <li>▶ : 새울더</li> <li>● 새울더1</li> <li>● 새울더3</li> <li>● 새울더7</li> <li>▶ : 이미지호스팅</li> </ul>                     |                                                                                          |                                                 |
|                                                                                                    |                                                                                          |                                                 |
|                                                                                                    |                                                                                          | *                                               |
| Ⅲ 휴지통 92.0 MB                                                                                                    |                                                                                          |                                                 |
| ₡ 새로고침                                                                                                    | http://gi.esmplus.com/testtest/이미지호스팅                                                    | 현재 사용량 : <b>308.5 MB</b> / 5.0 GB ( <b>6%</b> ) |

## 1. 폴더 생성

- 작업영역 상단에 위치한 [폴더추가] 버튼을 클릭하여 작 업창 내 새로운 폴더를 생성할 수 있습니다.

- 폴더는 총 내 드라이브(root 폴더)부터 **10depth**까지 생 성가능합니다.

#### ※ 파일/폴더명 정책

- 텍스트 길이제한: **최대 50자**
- 텍스트 제한: 국영문/대소문자/숫자 혼용가능
- 사용불가 특수문자:

#### ₩/:\*?"<>|[]{}()!;.'#\$% 탭 줄바꿈

- 파일/폴더명은 국문/영문 모두 사용이 가능하지만, HTML 태그를 위한 URL 변환 시, 한글의 경우 특수문자로 변환됩니다. 이에 따라 정확한 파일경로를 확인하기 어려 우므로, 영문 사용을 권장합니다.

- 해당 정책은 **이름변경/파일업로드/폴더업로드/폴더추 가** 작업 시 적용됩니다.

## 5. [내 드라이브]메뉴\_파일/폴더 이름변경

## 작업창 내 파일/폴더의 이름을 변경하는 방법을 안내합니다.

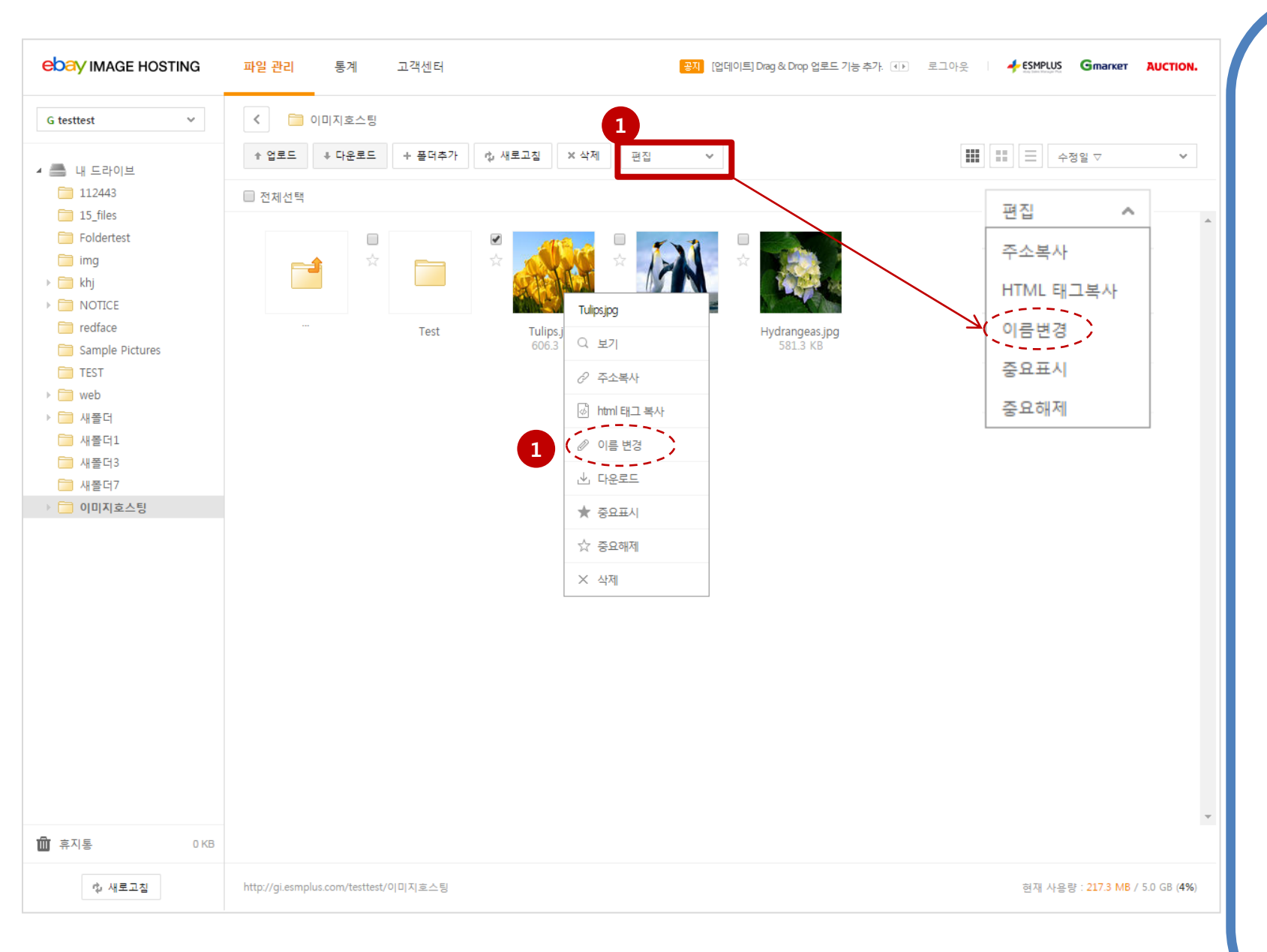

### 1. 파일/폴더 이름 변경

작업창에서 이름변경하고자 하는 파일이나 폴더 선택
 후 상단에 위치한 편집박스 내 [이름변경] 버튼을 클릭하
 <li면 이름변경을 진행할 수 있습니다.</li>

**EDAV** IMAGE HOSTING

작업창에서 파일이나 폴더 선택 후 우클릭 메뉴의 [이름 변경]을 선택하여도 동일하게 이름변경이 가능합니다
엔터 혹은 작업창 내 다른 영역 클릭 시, 이름변경이 완 료됩니다.

이름변경은 파일이나 폴더 1개 선택 시 가능합니다.
상품상세정보영역에 사용한 파일 혹은 폴더의 이름변경
시, 파일경로가 변경되어 해당이미지가 비노출됩니다. 해
당상품의 태그를 반드시 수정하시기 바랍니다.

#### ※ 파일/폴더명 정책

- 텍스트 길이제한: **최대 50자**
- 텍스트 제한: 국영문/대소문자/숫자 혼용가능
- 사용불가 특수문자:

#### ₩/:\*?"<>|[]{}()!;.'#\$% 탭 줄바꿈

- 파일/폴더명은 국문/영문 모두 사용이 가능하지만, HTML 태그를 위한 URL 변환 시, 한글의 경우 특수문자로 변환됩니다. 이에 따라 정확한 파일경로를 확인하기 어려 우므로, 영문 사용을 권장합니다.

- 해당 정책은 이름변경/파일업로드/폴더업로드/폴더추 가 작업 시 적용됩니다.

## **EDAY** IMAGE HOSTING 5. [내 드라이브]메뉴\_중요표시 설정/해제

## 작업창 내 파일/폴더에 중요표시 설정/해제하는 방법을 안내합니다.

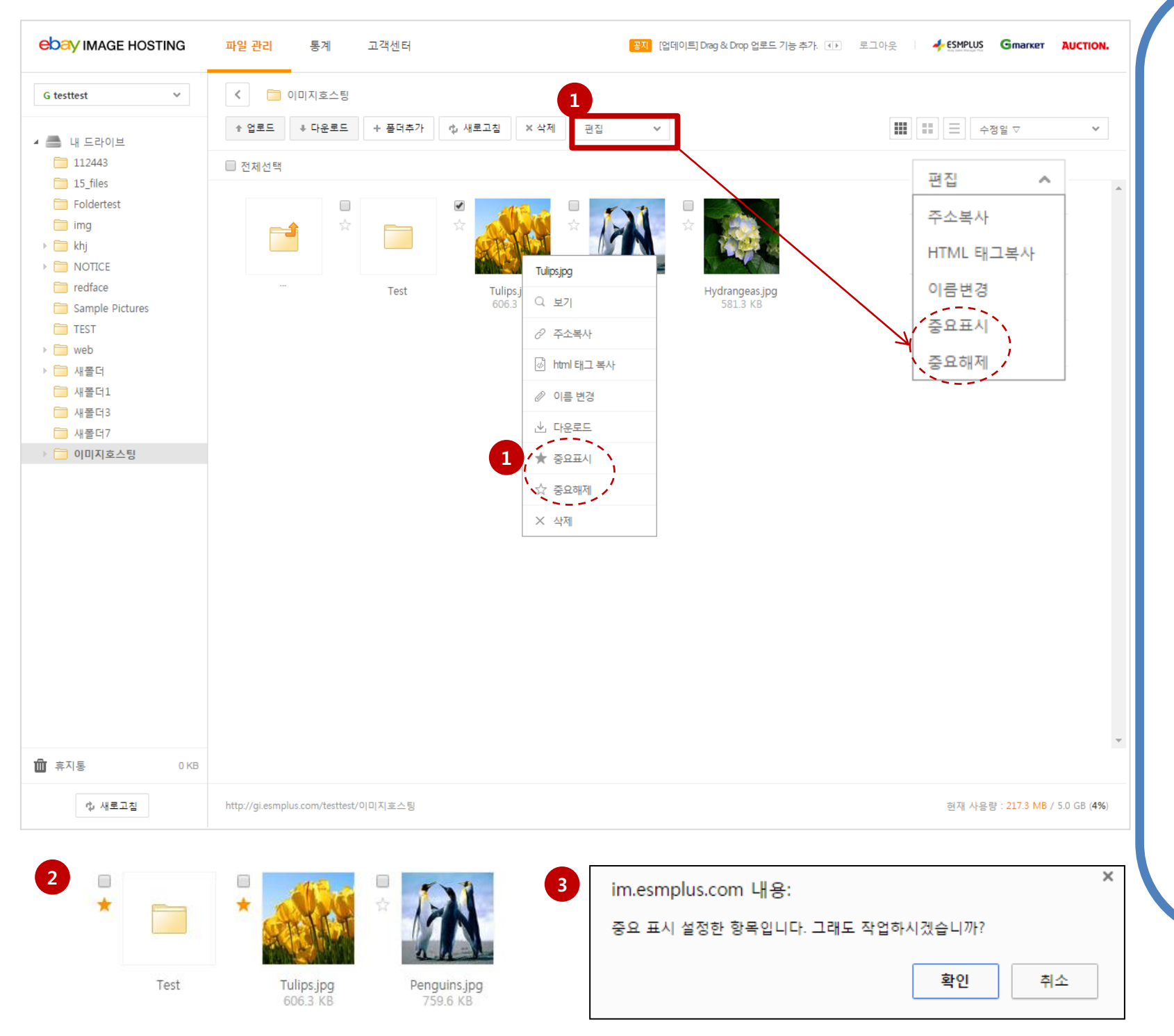

### 1. 중요표시 항목 설정/해제

- 이미지 변동이 중요하게 작용하는 파일/폴더의 경우, 중 요표시 설정하여 변경작업(이름변경/덮어쓰기/삭제) 시, 중요표시 안내 얼럿이 노출되어 한 번 더 체크가 가능합 니다.

- 작업창에서 중요표시를 설정/해제하고자 하는 파일이나 폴더 선택 후 상단에 위치한 편집박스 내 [중요표시] 혹은 [중요해제]를 선택하여 중요설정/해제가 가능합니다. - 작업창에서 파일이나 폴더 선택 후 우클릭 메뉴의 [중요 표시] 혹은 [중요해제]를 선택하여 중요설정/해제가 가능 합니다.

- 좌측 상단의 전체선택 클릭 후 중요표시/중요해제 클릭 시 일괄로 중요설정/해제가 가능합니다.

### 2. 중요표시/중요해제 표시

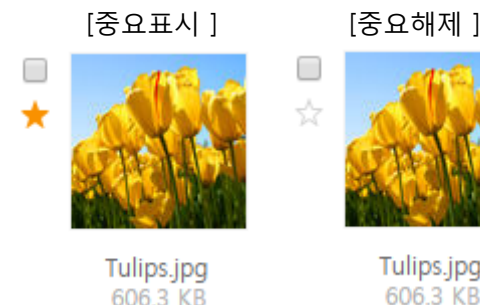

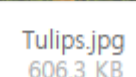

## 3. 중요표시 설정 얼럿

- 중요표시 설정한 항목의 변경 작업(이름변경/삭제/덮어 쓰기) 진행 시, 작업 진행여부를 묻는 얼럿이 노출됩니다.

## 5. [내 드라이브]메뉴\_파일/폴더 삭제

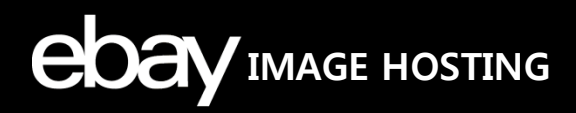

## 작업창 내 파일/폴더를 삭제하는 방법을 안내합니다.

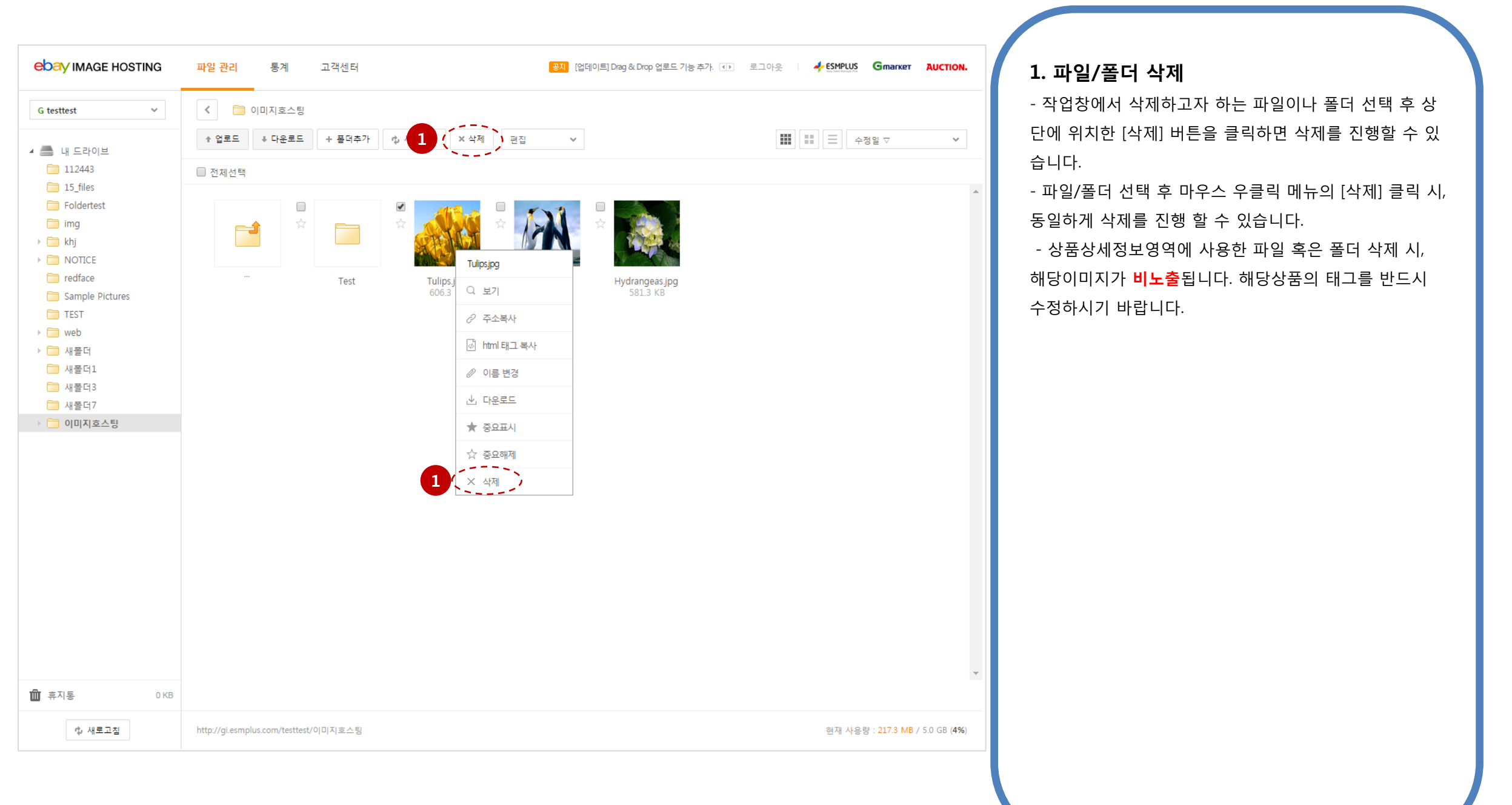

## 5. [내 드라이브]메뉴\_새로고침

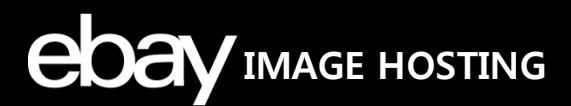

## 내비게이션창 및 작업창 내 정보를 새로고침하는 방법을 안내합니다.

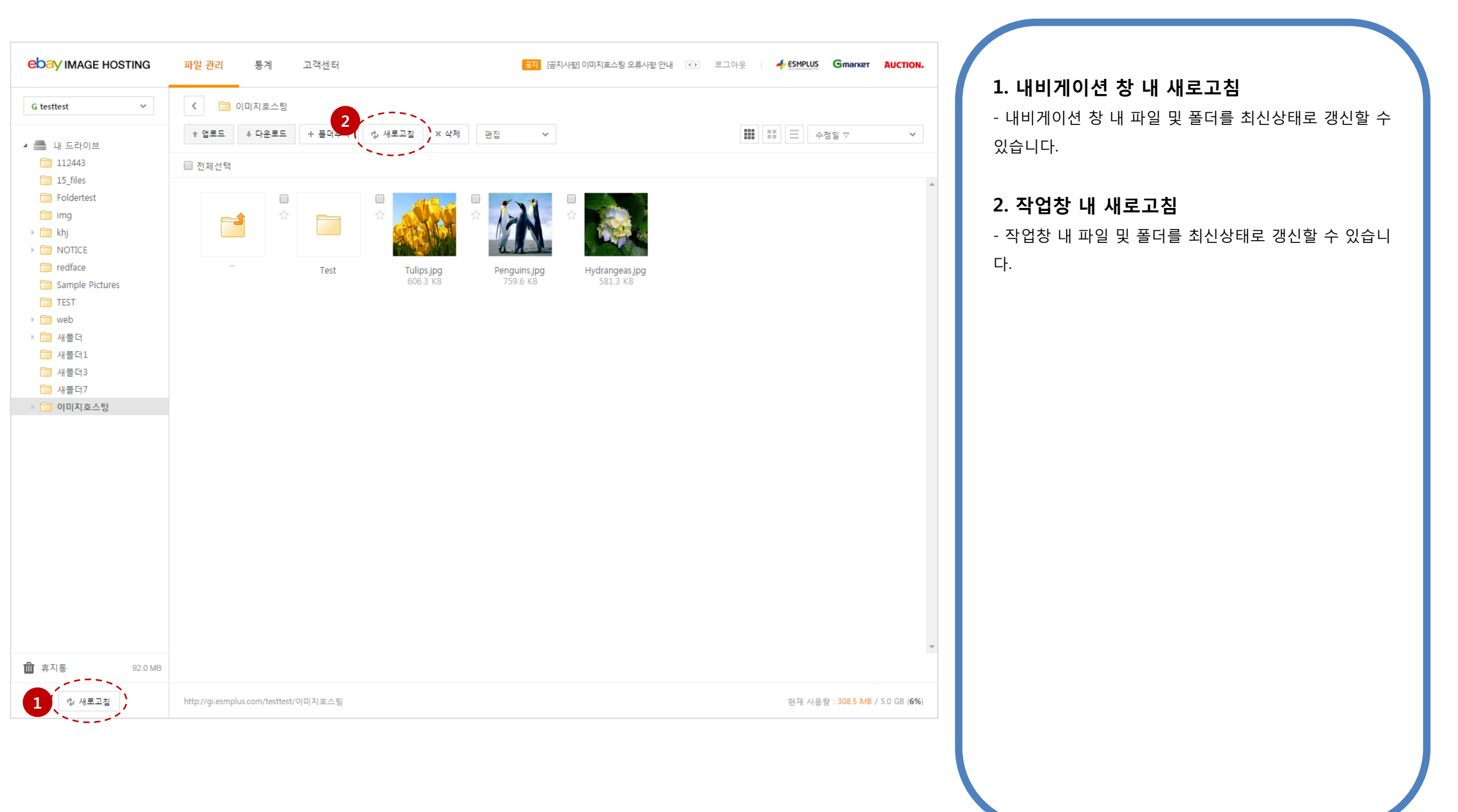

## 5. [내 드라이브]메뉴\_파일 업로드 (1)

## 작업창 내 업로드버튼으로 업로드하는 방법을 안내합니다. (파일)

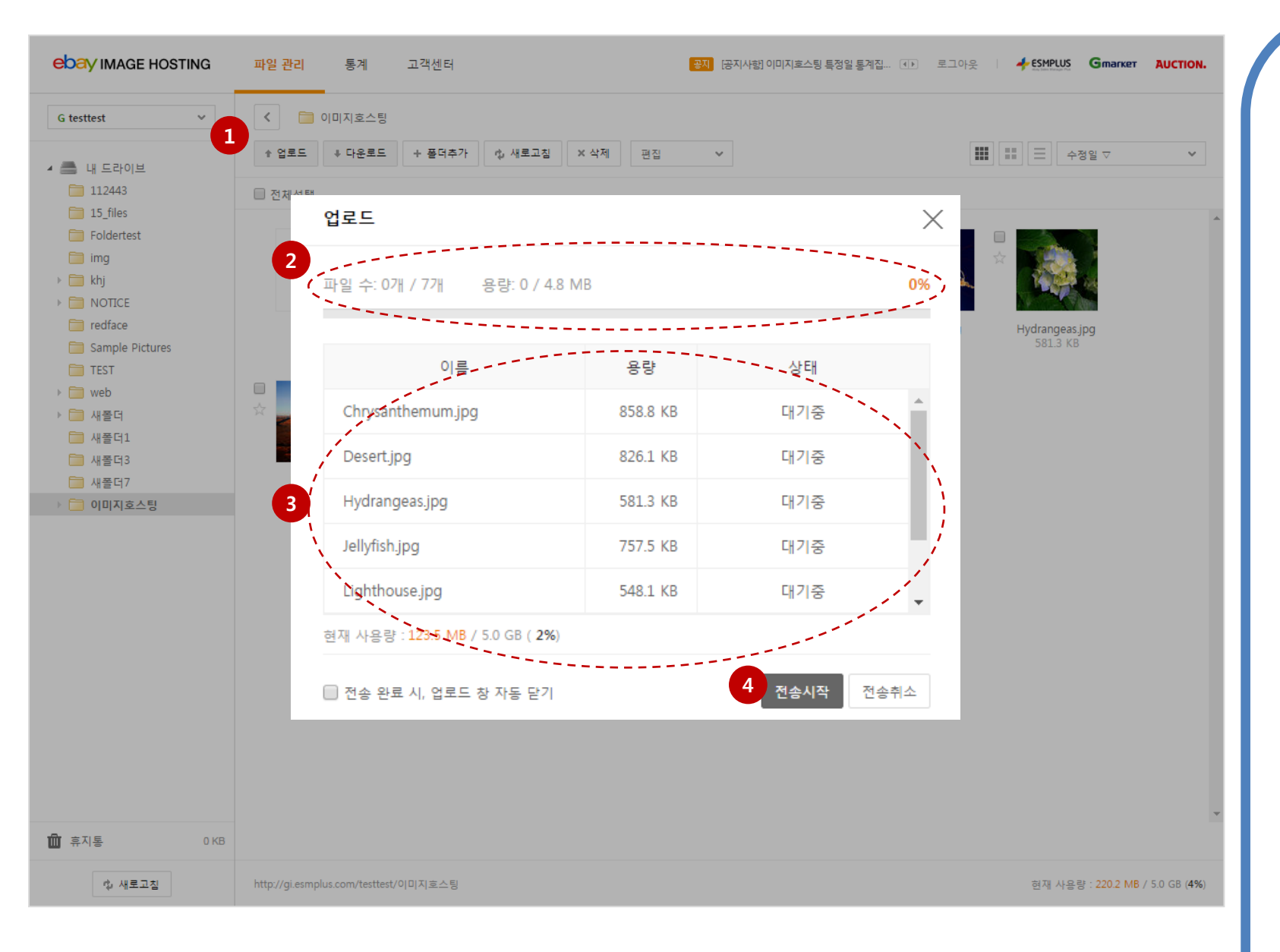

### 1. 업로드

- 작업영역 상단에 위치한 [업로드] 버튼 클릭 하여 [파일 업로드]를 선택합니다. 내 PC 이미지선택창 내 파일 선택 후 [열기] 버튼 클릭하면 업로드 전송창이 팝업됩니다. ※ 파일 선택 시, Ctrl키나 Shift키를 사용하여 선택하거나 혹은 마우스로 드래그하여 클릭하면 편리하게 복수 항목 선택이 가능합니다.

**EDAV** IMAGE HOSTING

#### 2. 파일확인

업로드 현황을 전송 막대바와 완료율 퍼센트로 전송이
 잘 진행되는지 확인합니다.

#### 3. 파일명 및 상태 확인

- 업로드하고자 하는 파일들을 리스트로 확인합니다.

#### 4. 전송 시작

- '전송시작' 버튼을 클릭하여 업로드를 시작합니다.

#### ※ 업로드 안내

- 업로드 시, 파일은 **최대 500개**, 단일파일 용량은 **10MB** 까지 업로드 가능합니다.

- 파일명 내 한글, 특수문자 등이 있을 시, 이미지가 제대 로 나타나지 않을 수 있습니다.
- jpg/png/gif/jpeg/html 등과 같은 다양한 포맷을 제공합 니다.

## 5. [내 드라이브]메뉴\_ 파일 업로드 (2)

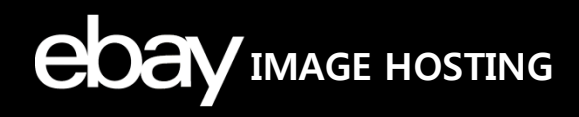

## 작업창 내 업로드 팝업창 기능에 대해 안내합니다.

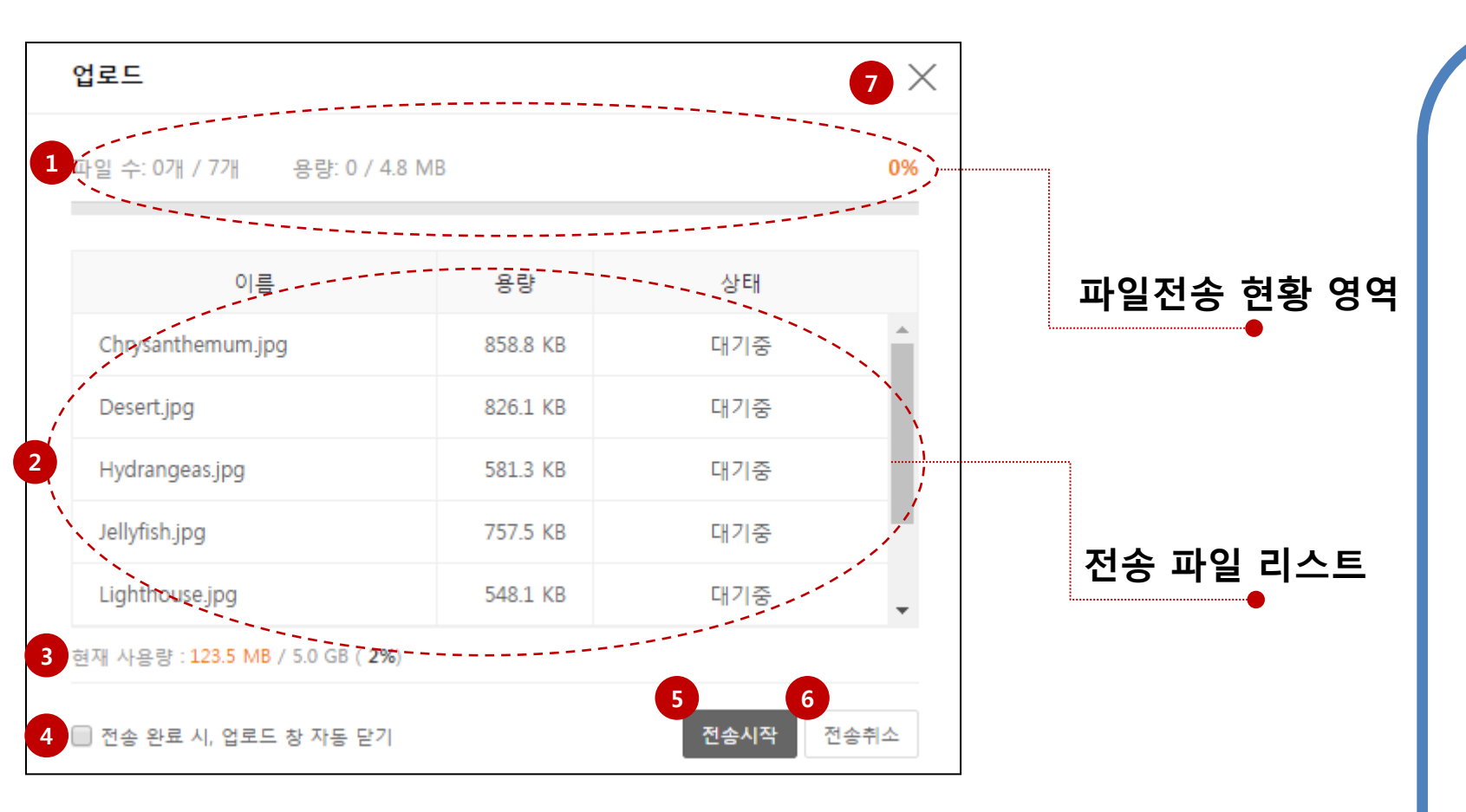

### 1. 파일 전송 현황

- 업로드 창에서 선택한 파일의 개수와 용량을 표시하며, 전송현황을 나타냅니다.

### 2. 전송파일 리스트

업로드하고자 하는 파일들을 리스트형으로 확인합니다.
업로드 상태값은 크게 대기중/완료/실패]로 나뉘며, 실 패의 경우, 각 상태 [사용불가 특수문자/텍스트 50자초과/ 용량초과/확장자오류/실패]를 클릭하여 상세사유를 확인 할 수 있습니다.

### 3. 사용량 표시

- 접속한 계정 내 전체 용량 대비 현재 사용량을 나타냅니 다.

#### 4. 업로드 창 자동 닫기

- 체크박스 클릭 시, 업로드가 완료되면 자동으로 업로드 창을 닫습니다.

5. 전송 시작

6. 전송 취소

7. 닫기

## 5. [내 드라이브]메뉴\_폴더 업로드

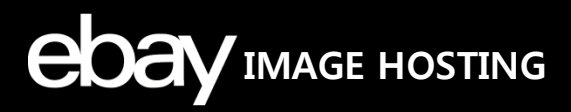

## 작업창 내 업로드버튼으로 업로드하는 방법을 안내합니다. (폴더)

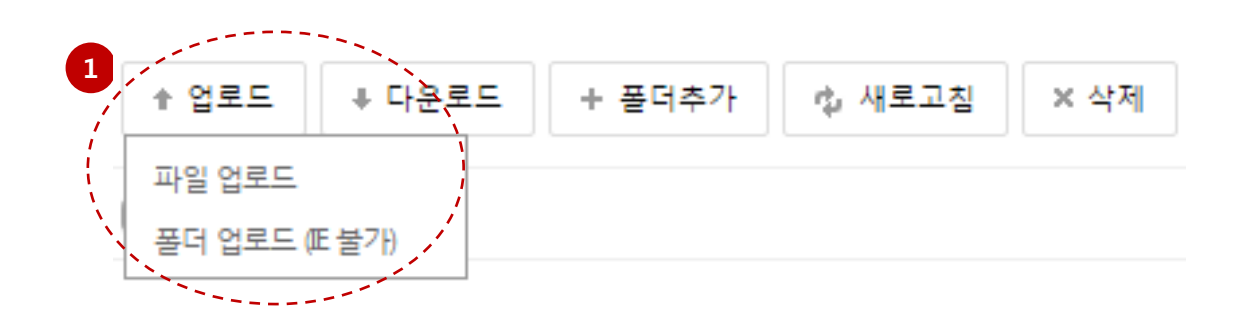

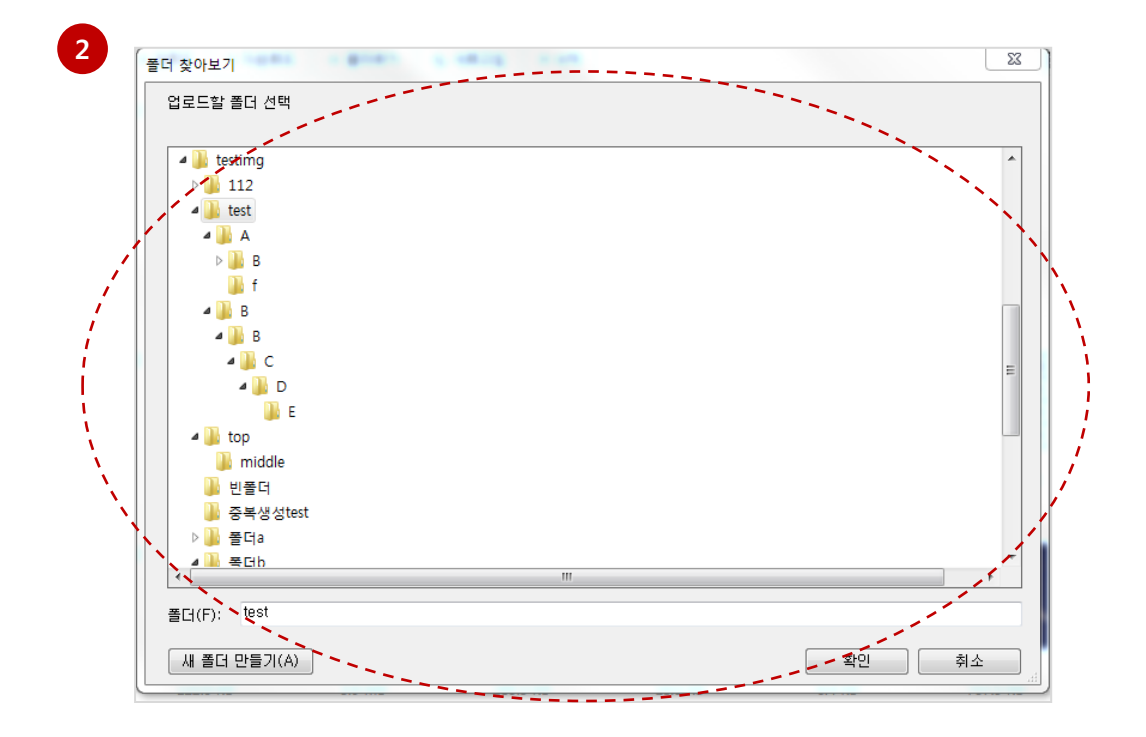

## 1. 폴더 업로드

- Chrome / Firefox 접속 시, [폴더 업로드]기능을 지원 합니다.
- 이미지가 많은 경우, 혹은 관리하는 폴더 구성대로 업로 드 할 경우에 편리합니다.
- - **작업영역 상단에 위치한 [업로드] 버튼 클릭하여** [폴더 업로드] 를 선택합니다.

#### ※ 폴더 업로드 정책

- 폴더 업로드는 선택폴더 1개 업로드가 가능합니다.
- 10depth 초과된 부분은 업로드를 진행하지 않습니다.
- **빈폴더**는 업로드가 불가합니다. (선택폴더가 빈폴더인 경우에도 업로드를 진행하지 않습니다.)
- 선택폴더가 **폴더명 정책에 맞지 않는 경우**, 업로드가 불 가합니다.

#### 2. 폴더 선택

- 내 PC의 폴더찾아보기 팝업창이 뜨며, 업로드하고자 하 는 폴더 선택 후 [확인] 버튼 클릭하면 업로드 전송창이 팝업됩니다.

#### ※ 파일/폴더명 정책

- 텍스트 길이제한: **최대 50자**
- 텍스트 제한: 국영문/대소문자/숫자 혼용가능
- 사용불가 특수문자:

₩ / : \* ? " < > | [ ] { } ( ) ! ; . ' # \$ % 탭 줄바꿈

## 5. [내 드라이브]메뉴\_ DRAG&DROP 업로드 ebay IMAGE HOSTING

## 작업창 내 DRAG&DROP기능으로 업로드하는 방법을 안내합니다.

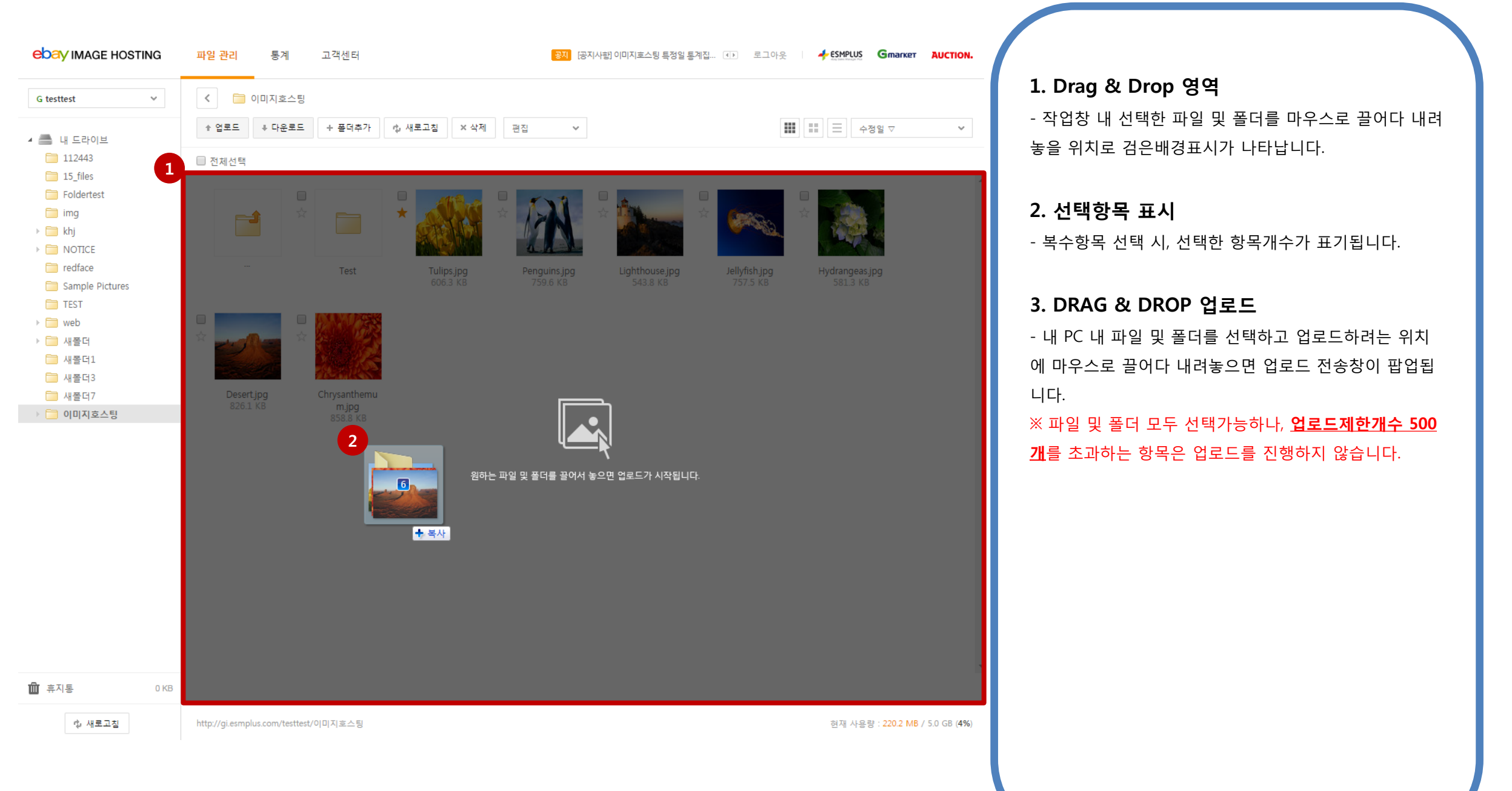

## 5. [내 드라이브]메뉴\_ DRAG&DROP 업로드 ebay IMAGE HOSTING

## 작업창 내 DRAG&DROP기능으로 업로드하는 방법을 안내합니다.

| ebay image hosting      | 파일 관리 통계                   | 고객센터                                                  | डग       | [공지사함] 이미지호스 | 스팅 오류 수정 배포 | () 로그아웃                   |                            | AUCTION.                 | 1. 파일확인                                            |
|-------------------------|----------------------------|-------------------------------------------------------|----------|--------------|-------------|---------------------------|----------------------------|--------------------------|----------------------------------------------------|
|                         |                            | 51                                                    |          |              |             |                           |                            |                          | - 업로드 현황을 전송 막대바와 완료율 퍼센트로 전송이                     |
| G testtest              |                            |                                                       |          |              |             |                           |                            |                          | 잘 진행되는지 확인합니다.                                     |
| 🔺 🚍 내 드라이브              | ↑ 업로드 ↓ 다운로.               | .드 + 폴더추가 🥠 새로고침                                      | × 삭제 편집  | ~            |             |                           | ▲ _ 수정일 ▽                  | <b>*</b>                 |                                                    |
| 112443                  | 🔲 전체선택                     |                                                       |          |              |             |                           |                            |                          |                                                    |
| Foldertest              |                            |                                                       |          |              |             | _                         |                            | ^                        | 2. 파일명 및 상태 확인                                     |
| 🧰 img                   |                            |                                                       |          | ± ±          |             | ±                         |                            |                          | - 업로드하고자 하는 파일들을 리스트로 확인합니다.                       |
| ▷ i khj ▷ i NOTICE      |                            | 업로드                                                   |          |              | ×           |                           | A CONTRACT                 |                          |                                                    |
| redface Sample Pictures |                            | 파일 수: 0개 / 6개 용량: 0 / 4.4                             | MB       |              | 0%          | Jellyfish.jpg<br>757.5 KB | Hydrangeas.jpg<br>581.3 KB |                          | 3. 전송 시작                                           |
| TEST                    |                            |                                                       |          |              |             |                           |                            |                          | - '전송시작' 버튼을 클릭하여 업로드를 시작합니다.                      |
| ▶ 🛅 새폴더                 | *                          | 이름                                                    | 용량       | 상태           |             |                           |                            |                          |                                                    |
| 🗎 새폴더1                  | and the second             | Tulips.jpg                                            | 606.3 KB | 대기중          | -1          |                           |                            |                          | ※ Drag & Drop 업로드 안내                               |
| 🛄 새폴더7                  | Desert.jpg                 | Contraction Notice                                    | 1.4 MB   | 대기중          | - 1- 1      |                           |                            |                          | - 다중항목(파일/폴더) 업로드가 가능합니다.                          |
| ▶ 🛅 이미지호스팅              | 820.1 KB                   | Chrysanthemum.jpg                                     | 858.8 KB | 대기중          |             |                           |                            |                          | - 업로드 시, 파일은 <b>최대 500개</b> , 단일파일 용량은 <b>10MB</b> |
|                         |                            | Desert.jpg                                            | 826.1 KB | 대기중          | - 8.4       |                           |                            |                          | 까지 언론드 가능하니다                                       |
|                         |                            | Lighthouse.jpg                                        | 548.1 KB | 대기중          | -           |                           |                            |                          | ·까지 ᆸㅗㅡ 강ᆸᅴᅴ·                                      |
|                         |                            | 현재 사용량 : <mark>220.2 MB</mark> / 5.0 GB ( <b>4%</b> ) |          |              |             |                           |                            |                          | - Jpg/phg/gh/jpeg/httm 승파 짙는 다양한 포켓을 제승합           |
|                         |                            | ✔ 전송 완료 시, 업로드 창 자동 닫기                                |          | 전송시작         | 전송취소        |                           |                            |                          |                                                    |
|                         |                            |                                                       |          |              |             |                           |                            |                          |                                                    |
|                         |                            |                                                       |          |              |             |                           |                            |                          |                                                    |
|                         |                            |                                                       |          |              |             |                           |                            |                          |                                                    |
|                         |                            |                                                       |          |              |             |                           |                            |                          |                                                    |
|                         |                            |                                                       |          |              |             |                           |                            | *                        |                                                    |
|                         |                            |                                                       |          |              |             |                           |                            |                          |                                                    |
| <▷ 새로고침                 | http://gi.esmplus.com/test | ttest/이미지호스팅                                          |          |              |             |                           | 현재 사용량 : 220.2 MB          | 8 / 5.0 GB ( <b>4%</b> ) |                                                    |
|                         |                            |                                                       |          |              |             |                           |                            |                          |                                                    |

## 5. [내 드라이브]메뉴\_다운로드

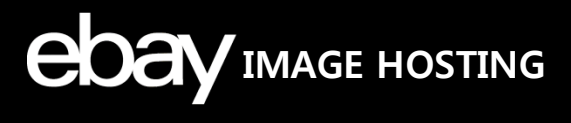

## 작업창 내 다운로드하는 방법을 안내합니다.

| ebay image hosting     | <mark>파일 관리</mark> 통계 고객센터            | 문제 [업데이트] Drag & Drop 업로드 기능 추가. 데이 로그 아웃 이 🔶 SMPLUS Gmarker AUCTION. | 1. 다우로드                               |
|------------------------|---------------------------------------|-----------------------------------------------------------------------|---------------------------------------|
| G testtest ~           |                                       |                                                                       | - 작업영역 상단에 위치한 [다운로드] 버튼 클릭 시, 다운     |
| 4 🚍 내 드라이브             | + 업로드 (♣ 다운로드 )+ 플더추가 ☆ 새로고침 × 삭제 편집  | ✓         III         Ξ         수정일 ▽         ✓                       | 로드 전송창이 팝업됩니다.                        |
| 112443                 | □ 전체선택                                |                                                                       | - 마우스 우클릭 메뉴의 [다운로드] 클릭 시, 동일하게 다     |
| Foldertest             |                                       |                                                                       | 운로드를 진행할 수 있습니다.                      |
| img                    |                                       |                                                                       |                                       |
|                        | Tulipsjpg                             |                                                                       | 2 아츠 다으르드                             |
| redface                | ··· Test Tulips,<br>606.3 으보기         | Hydrangeas.jpg<br>581.3 KB                                            |                                       |
| TEST                   | ⊘ 주소복사                                |                                                                       | - 파일/골더 등의 폭우양폭 나운도드 시, 입국나운도드 기      |
| ▶ 🧰 web<br>▶ 🧰 새폭더     | 💩 html 태그 복사                          |                                                                       | 등을 세공압니다.                             |
| ☐ 새폴더1                 | ⊘ 이름 변경                               |                                                                       | - 용량이 크거나 많은 항목이 있을 경우, 편리합니다.        |
| 🚞 새폴더3<br>🥅 새폴더7       |                                       |                                                                       | - 브라우저 별로 압죽다운로드 장은 상이하게 표시됩니다        |
| ▶ 🛅 이미지호스팅             | ★ 중요표시                                |                                                                       | - 폴더만 선택할 경우 → <b>'상위폴더명.zip'</b>     |
|                        | ☆ 중요해제                                |                                                                       | - 다중항목 선택할 경우 → <b>'다운로드년월일.zip</b> ' |
|                        | × 삭제                                  |                                                                       |                                       |
|                        |                                       |                                                                       | 3. 브라우저 별 다운로드                        |
|                        |                                       |                                                                       | - 이미지호스팅에 접속한 브라우저 별 저장경로에 해당         |
|                        |                                       |                                                                       | 파일이 저장됩니다.                            |
|                        |                                       |                                                                       | ※ 비기이지 병 지자경크 변경                      |
|                        |                                       |                                                                       | · · · · · · · · · · · · · · · · · · · |
|                        |                                       |                                                                       | LE: 난숙키(Ctrl+J)>옵션>잦아보기에서 변경          |
| 휴지통 0 KB               |                                       |                                                                       | Chrome : 설정>다운로드>다운로드 위치에서 변경         |
| Q <sup>(1)</sup> 새로고침  | http://gi.esmplus.com/testtest/이미지호스팅 | 현재 사용량 : <b>217.3 MB</b> / 5.0 GB ( <b>4%</b> )                       | 다운로드 폴더 확인 단축키 (Ctrl+J)               |
|                        |                                       |                                                                       | — Firefox : 설정>다운로드>저장위치 항복에서 변경      |
| 1 20161227.zip         |                                       | 전체 보기 🛛 🗙                                                             |                                       |
|                        |                                       |                                                                       |                                       |
| im.esmplus.com의 test4p | lan.zip(275KB)을(를) 열거나 저장하시겠습니까?      | 열기(O) 저장(S) ▼ 취소(C) ×                                                 |                                       |
|                        |                                       |                                                                       |                                       |

## 5. [내 드라이브]메뉴\_보기

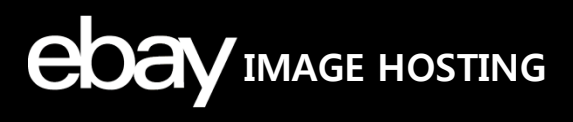

## 작업창 내 선택 파일 미리보기 방법을 안내합니다.

| ebay image hosting                                                                                                    | 파일 관리 통계 고객센터 (업데이트) Drag & Drop 업로드 기능 추가. 🕩 로그아웃 🧳 🗲 SMPLUS Gmarker AUCTION.                                                                                                    |                                                                                                    |
|----------------------------------------------------------------------------------------------------|----------------------------------------------------------------------------------------------------|----------------------------------------------------------------------------------------------------|
| G testtest       >         G testtest       >         I II2443       II2443         I I5_files       Foldertest         Img       Foldertest         Img       Foldert | 1       2       1       2       1       2       1       2       1       1       1       1       1       1       1       1       1       1       1       1       1       1       1       1       1       1       1       1       1       1       1       1       1       1       1       1       1       1       1       1       1       1       1       1       1       1       1       1       1       1       1       1       1       1       1       1       1       1       1       1       1       1       1       1       1       1       1       1       1       1       1       1       1       1       1       1       1       1       1       1       1       1       1       1       1       1       1       1       1       1       1       1       1       1       1       1       1       1       1       1       1       1       1       1       1       1       1       1       1       1       1       1       1       1       1       1       1       1       1 | <ul> <li>5. 보기</li> <li>9. 약입창에서 원본크기를 확인하고자 하는 파일 선택 후 마 여 수 여 여 다 이 보기 클릭 시, 원본이미지가 잡습 습니다.</li> <li>9. 파일/폴더 보기형식을 '리스트형'으로 사용할 경우에 파 여 이 이지를 확인할 때 편리합니다.</li> </ul> |
| ඕ 휴지통 0 KB                                                                                                    |                                                                                                    |                                                                                                    |
| 다 새로고침                                                                                                    | http://gi.esmplus.com/testtest/이미지호스팅 현재 사용량 : 217.3 MB / 5.0 GB (4%)                                                                                                    |                                                                                                    |
|                                                                                                    |                                                                                                    |                                                                                                    |

## 5. [내 드라이브]메뉴\_주소복사

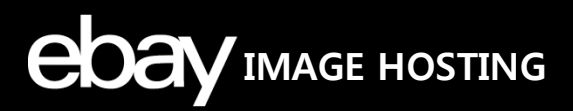

## 작업창 내 선택 파일 주소복사 방법을 안내합니다.

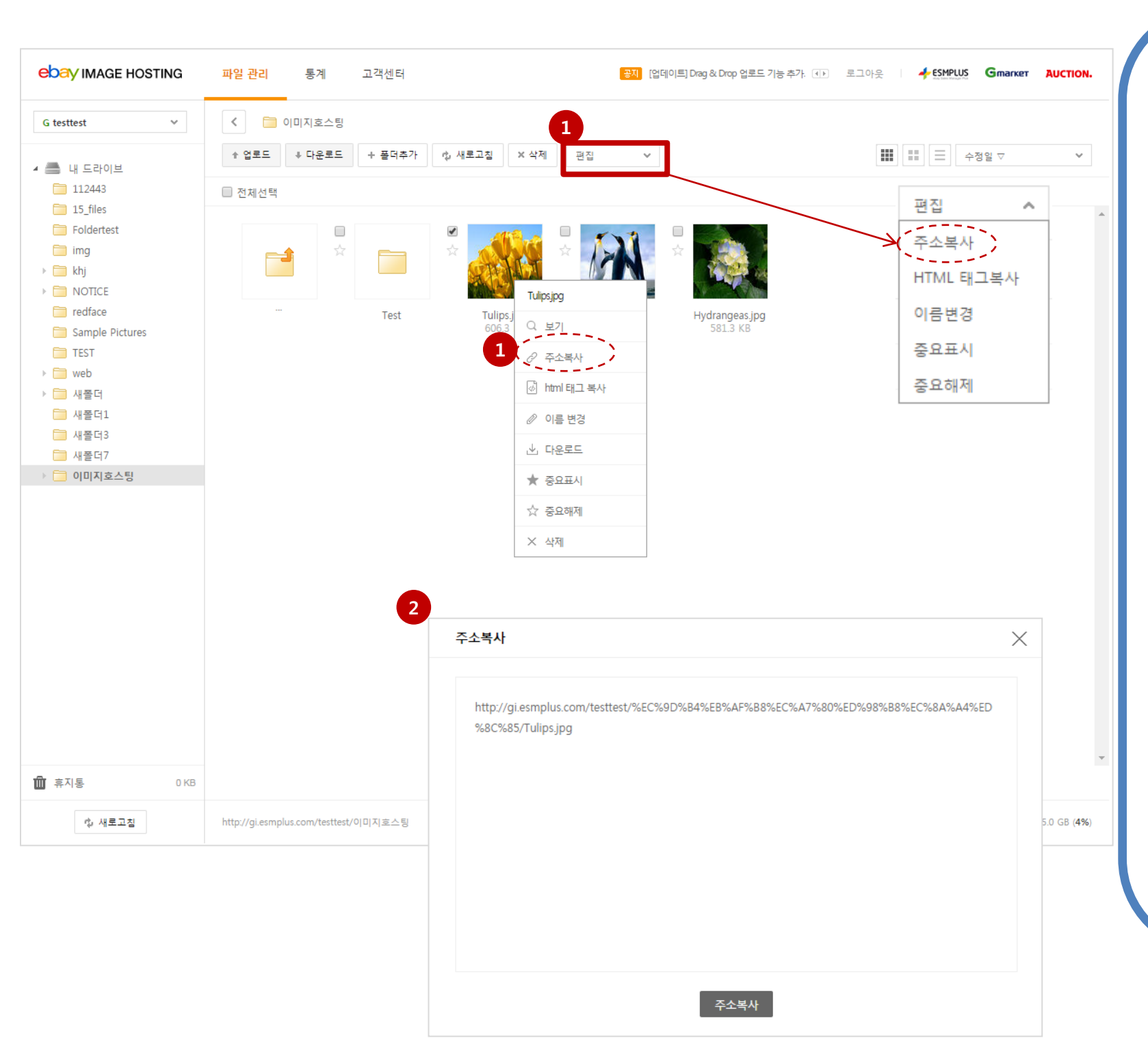

## 1. 주소복사

작업창에서 주소복사하고자 하는 파일이나 폴더 선택
 후 상단에 위치한 편집박스 내 [주소복사] 버튼을 클릭합
 니다.

- 작업창에서 파일이나 폴더 선택 후 우클릭 메뉴의 [주소 복사]를 선택합니다.

#### ※ 주소복사 제한사항

주소복사는 <u>파일 선택 시</u> 가능합니다.
 (폴더는 주소복사를 진행하지 않습니다.)

### 2. 주소복사창

주소복사창에서 선택한 파일이 호스팅되는 주소를 확인
 할 수 있습니다.

- 주소복사 버튼을 클릭하거나, 주소영역에 마우스커서를 놓고 Ctrl+A(전체선택) 후 Ctrl+C(복사)를 눌러 주소를 복 사할 수 있습니다.

- 복수 파일 선택 시에도 주소복사가 가능합니다.

## 5. [내 드라이브]메뉴\_html 태그 복사

## 작업창 내 선택 파일 html 태그 복사 방법을 안내합니다.

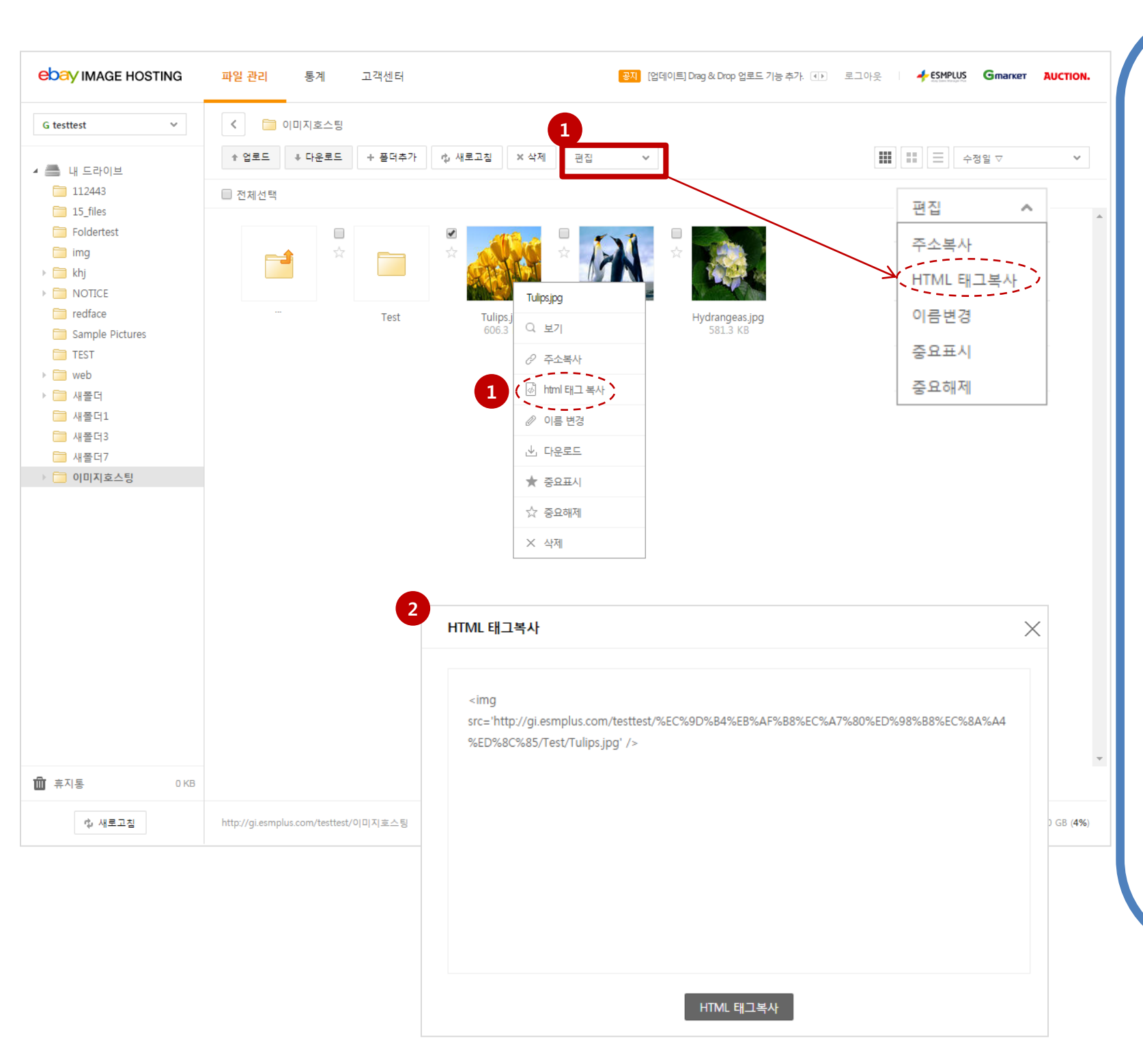

### 1. 파일 선택

작업창에서 HTML 태그복사하고자 하는 이미지파일 선
 택 후 상단에 위치한 편집박스 내 [HTML 태그복사] 버튼
 을 클릭합니다.

**EDAY** IMAGE HOSTING

- 작업창에서 이미지파일 선택 후 우클릭 메뉴의 [HTML 태그복사]를 선택합니다.

### ※ HTML 태그복사 제한사항

• HTML 태그복사는 <u>이미지파일 선택 시</u> 가능합니다. (파일형식 htm,html 및 폴더는 html 태그복사를 진행하지 않습니다.)

### 2. HTML 태그복사 창

- HTML 태그복사 창에서 선택한 파일의 html 태그를 확 인할 수 있습니다.

- HTML 태그복사 버튼을 클릭하거나, 태그영역에 마우스 커서를 놓고 Ctrl+A(전체선택) 후 Ctrl+C(복사)를 눌러 복 사할 수 있습니다.

- 복수 파일 선택 시에도 주소복사가 가능합니다.

## 6. [휴지통]메뉴\_주요기능과 명칭

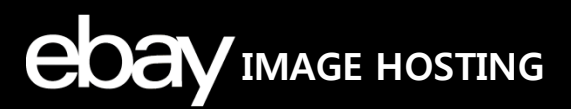

## [휴지통] 메뉴 내 주요기능과 명칭에 대해 안내합니다.

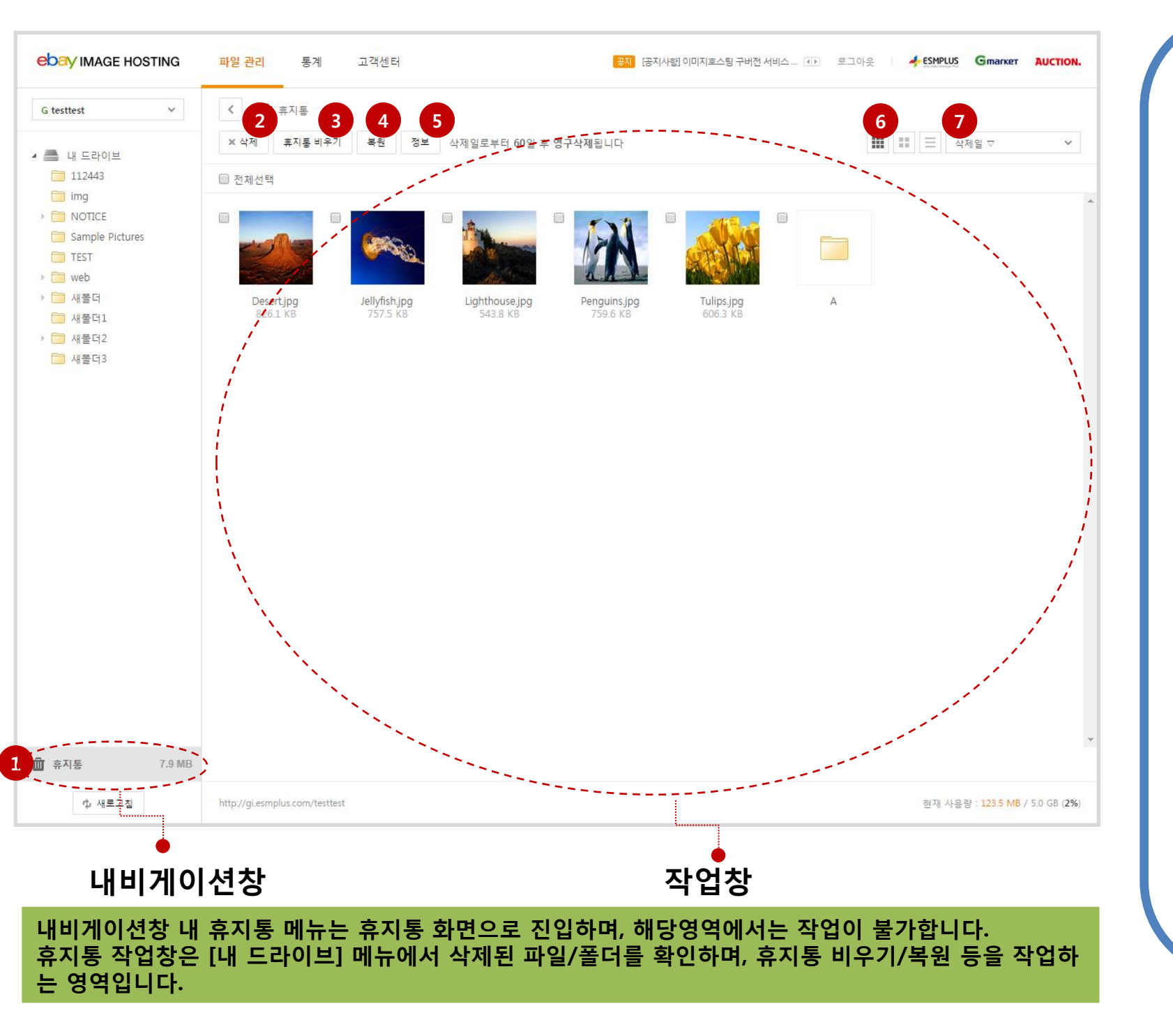

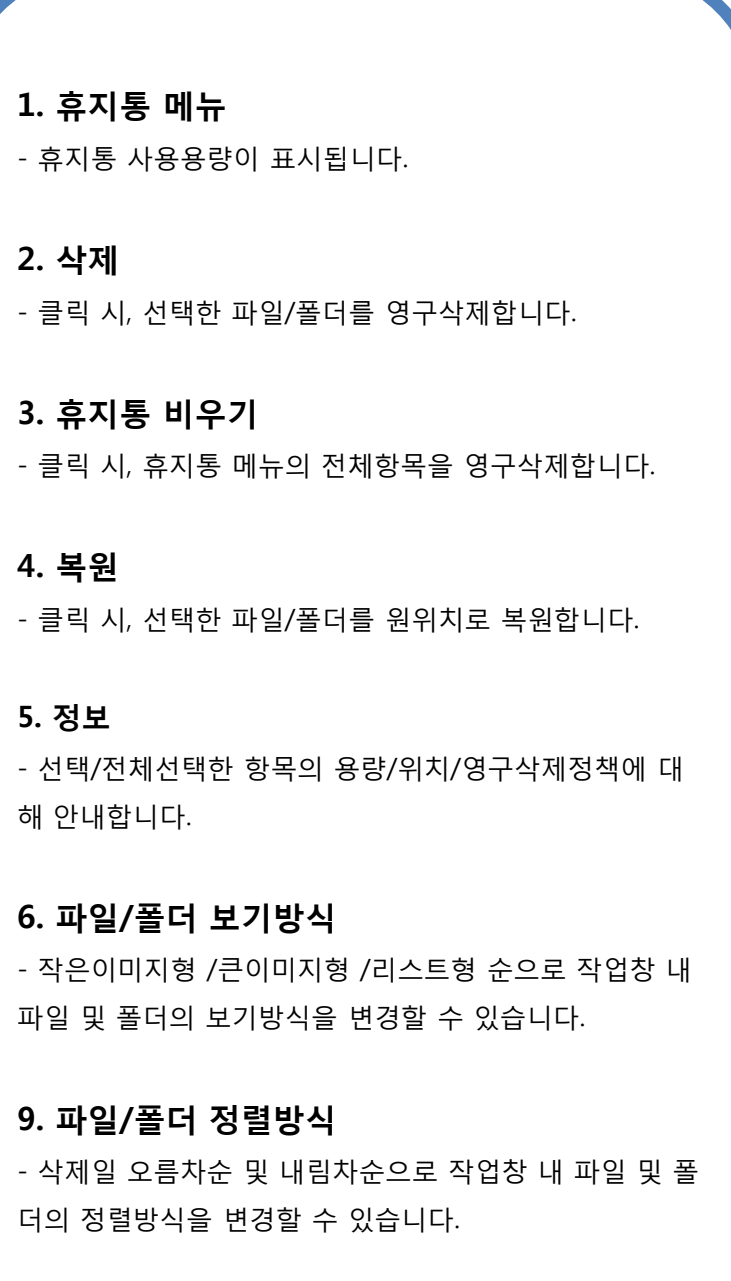

## 6. [휴지통]메뉴\_파일/폴더 보기방식

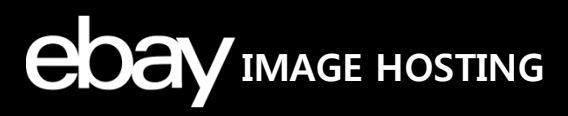

## 작업창 내 파일/폴더 보기방식을 유형별로 안내합니다.

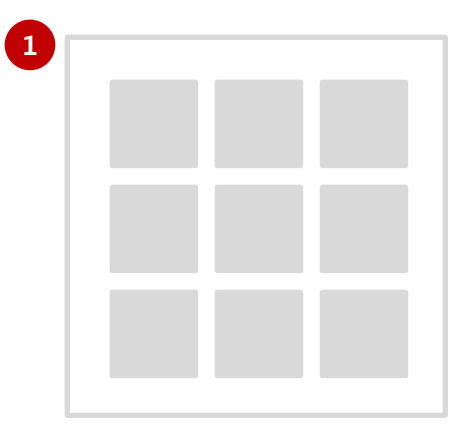

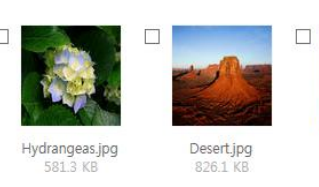

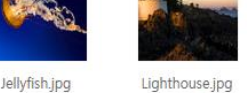

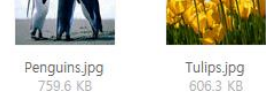

A

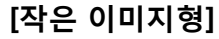

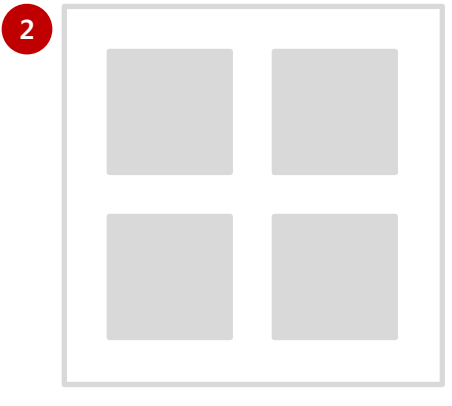

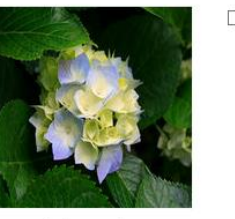

Hydrangeas.jpg

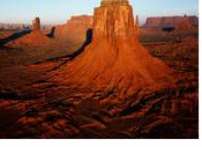

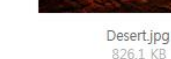

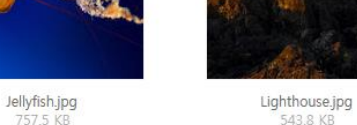

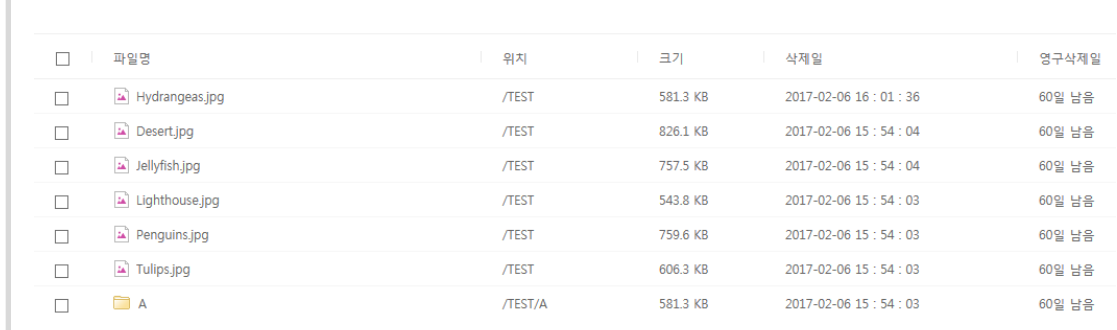

## 1. 작은 이미지형

- 한 줄에 7개씩 파일 및 폴더를 노출합니다.
- 폴더 내 이미지가 많은 경우에 편리합니다.
- 작은 이미지로 파일을 미리 확인 가능합니다.
- 기본설정값: 작은 이미지형

### 2. 큰 이미지형

- 한 줄에 4개씩 파일 및 폴더를 노출합니다.
- 큰 이미지로 파일을 미리 확인 가능합니다.

### 3. 리스트형

- 파일명/원위치/크기/삭제일/영구삭제일 순으로 리스트 형식으로 노출합니다.
- 삭제일시 및 영구삭제일을 확인하실 수 있습니다.

[큰 이미지형]

## 6. [휴지통]메뉴\_정책

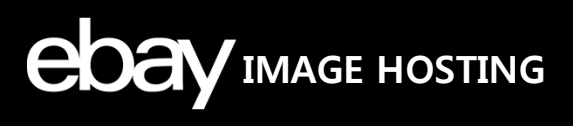

## [휴지통] 정책에 대해 안내합니다.

| ebay image hosting                                                                                                    | 파일 관리 통계 고객센터 중지 (공지사법) 이미지호스팅 구버전 서비스 (*) 로그                                                                                                    | 아웃 <u>· · · · · · · · · · · · · · · · · · ·</u>                      |
|----------------------------------------------------------------------------------------------------|----------------------------------------------------------------------------------------------------|----------------------------------------------------------------------|
| G testtest 🗸                                                                                                    | < 👜 휴지통                                                                                                    | 1. 휴지통 정책                                                            |
| 🚔 내 드라이브                                                                                                    | × 삭제         휴지통 비우기         복원         정보         삭제일로부터 60일 후 영구삭제됩니다                                                                                                    | ⅲ ☱ ₄མ≌▽ Ў - 휴지통 용량은 전체사용량에 포함됩니다.                                   |
| 112443                                                                                                    | □ 전체선택                                                                                                    | - 삭제일로부터 60일 후, 영구삭제됩니다. 영구삭제잔여                                      |
| <ul> <li>NOTICE</li> <li>Sample Pictures</li> <li>TEST</li> <li>Web</li> <li>새울더1</li> <li>새울더2</li> <li>새울더3</li> </ul> | Deserting       Image: provide the provide the providet the providet the provide the providet the providet the | 일은 보기형식을 '리스트형'으로 변경하면 확인이 가능력<br>니다.<br>- 휴지통에서 삭제한 항목은 복원이 불가능합니다. |
| 휴지통 7.9 MB                                                                                                    |                                                                                                    |                                                                      |
| 心 새로고친                                                                                                    | http://gi.esmplus.com/testtest                                                                                                    | 현재 사용량: 123.5 MB / 5.0 GB (2%)                                       |

## 7. 통계\_방문자 수 통계

## **EDAY** IMAGE HOSTING

## 방문자 수 통계 현황을 확인하는 방법을 안내합니다.

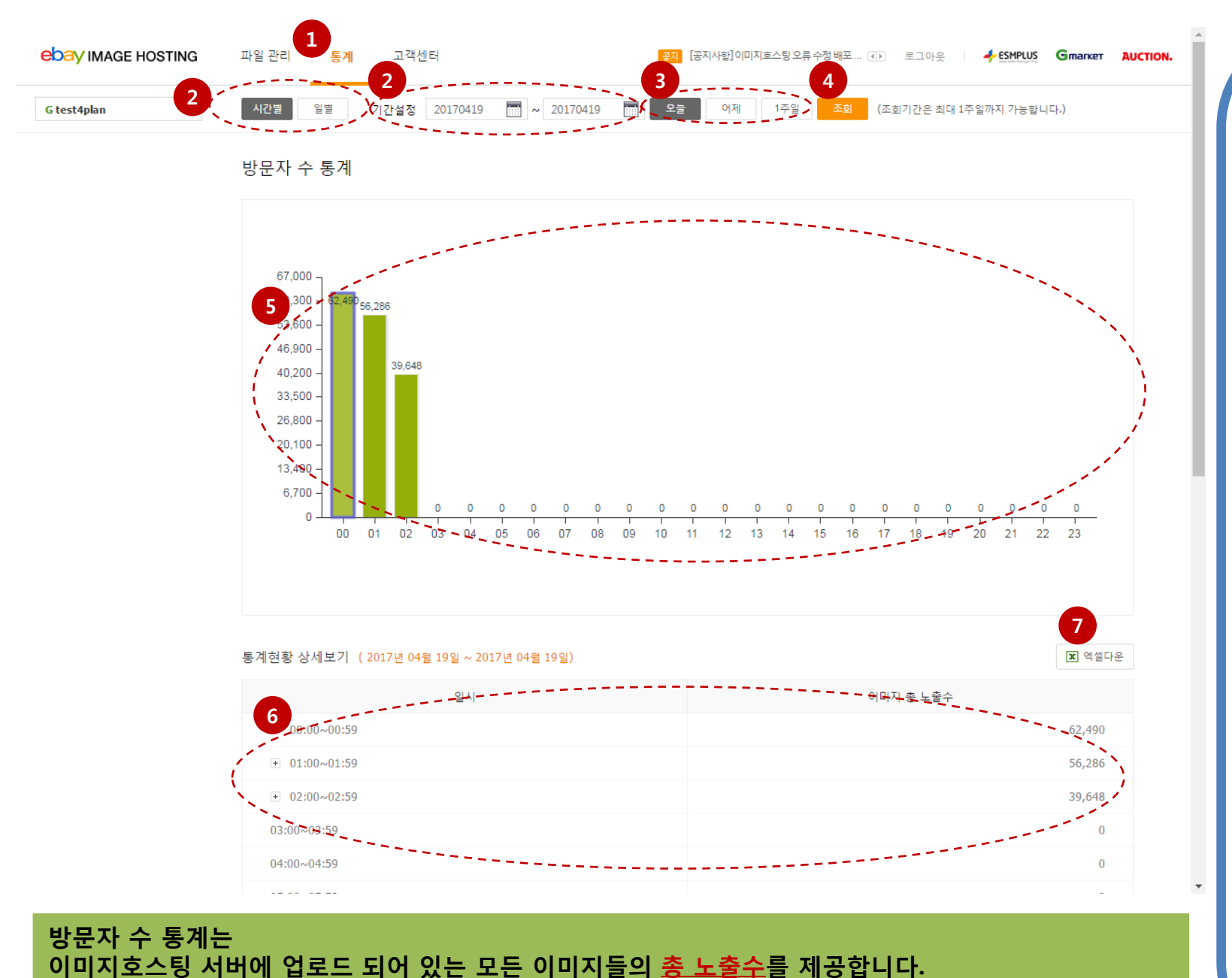

### 1. 통계

- 통계 버튼을 클릭하여, 방문자 수 통계를 클릭합니다.

#### 2. 기간설정

- 조회하고자 하는 기간을 집적 입력하거나 달력으로 선 택하여 입력할 수 있습니다.

※ 시간별 최대 1주일 / 일별 최대 2개월 내 기간설정이 가능합니다.

### 3. 조회옵션 선택

- 시간별: 오늘/어제/1주일 중 선택 가능

- 일별: 이번달/지난달/2개월 중 선택 가능

4. 조회

### 5. 통계표시

- 방문자 수 통계를 막대그래프 형태로 제공합니다.

### 6. 통계현황 상세보기

통계현황의 상세 방문자 수 정보를 제공하며, 좌측의+
 버튼 클릭 시 조회기간에 해당하는 각각의 이미지 노출수
 내역 확인이 가능합니다.

### 7. 엑셀다운

· 엑셀다운 버튼 클릭 시 방문자 수 통계 상세내역을 엑셀
 로 저장할 수 있습니다.

## 7. 통계\_통계\_이미지 별 통계

## EDAY IMAGE HOSTING

## 이미지 별 통계 현황을 확인하는 방법을 안내합니다.

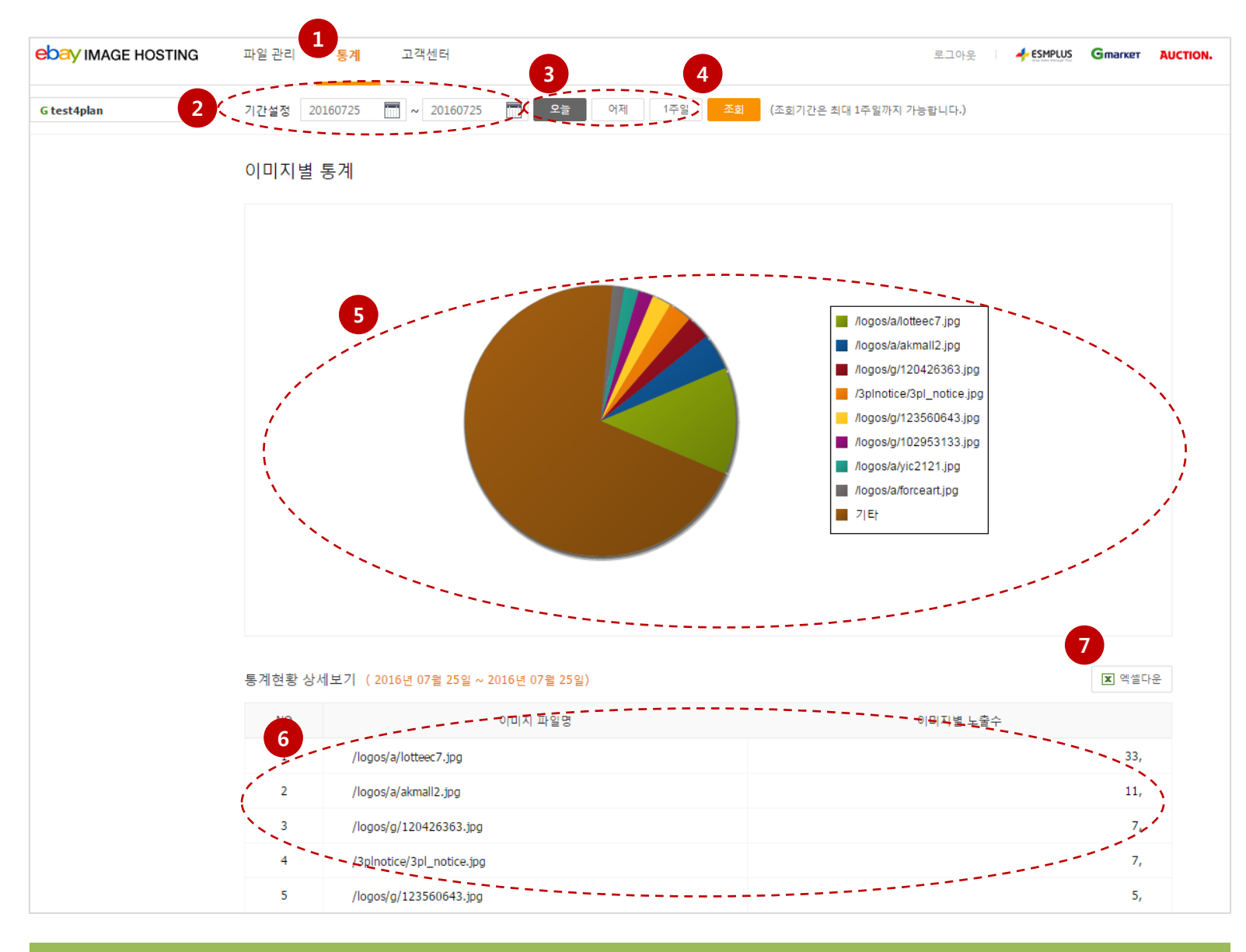

#### 이미지별 통계는 이미지호스팅 서버에 업로드 되어 있는 <u>모든 이미지들의 이미지별 노출수</u>를 제공합니다. 가장 많이 노출된 순서대로 최대 100개까지 제공합니다.

## 1. 통계

- 통계 버튼을 클릭하여, 이미지 별 통계를 클릭합니다.

### 2. 기간설정

- 조회하고자 하는 기간을 집적 입력하거나 달력으로 선 택하여 입력할 수 있습니다.

※ 최대 1주일 내 기간설정이 가능합니다.

#### 3. 조회옵션 선택

- 조회기간을 오늘/어제/1주일로 선택할 수 있습니다.

4. 조회

### 5. 통계표시

- 이미지별 통계를 원그래프 형태로 제공합니다.

- 그래프에 마우스 오버 시 해당영역의 이미지 파일명을 확인할 수 있습니다.

- 범례 파일명에 마우스 오버 시 해당이미지의 그래프 영 역을 확인할 수 있습니다.

' 범례의 이미지 파일명 클릭하면 비활성화되어 해당 이
 미지를 제외한 통계를 확인할 수 있습니다. 한 번 더 클릭
 하면 활성화 되어 다시 통계에 포함됩니다.

## 6. 통계현황 상세보기

이미지별 총 노출수가 많은 순서대로 최대 100개까지
 상세내역이 제공됩니다.

### 7. 엑셀다운

- 엑셀다운 버튼 클릭 시 방문자 수 통계 상세내역을 엑셀 로 저장할 수 있습니다.

## 8. 고객센터

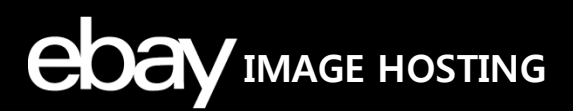

## 고객센터 메뉴 내 항목을 안내합니다.

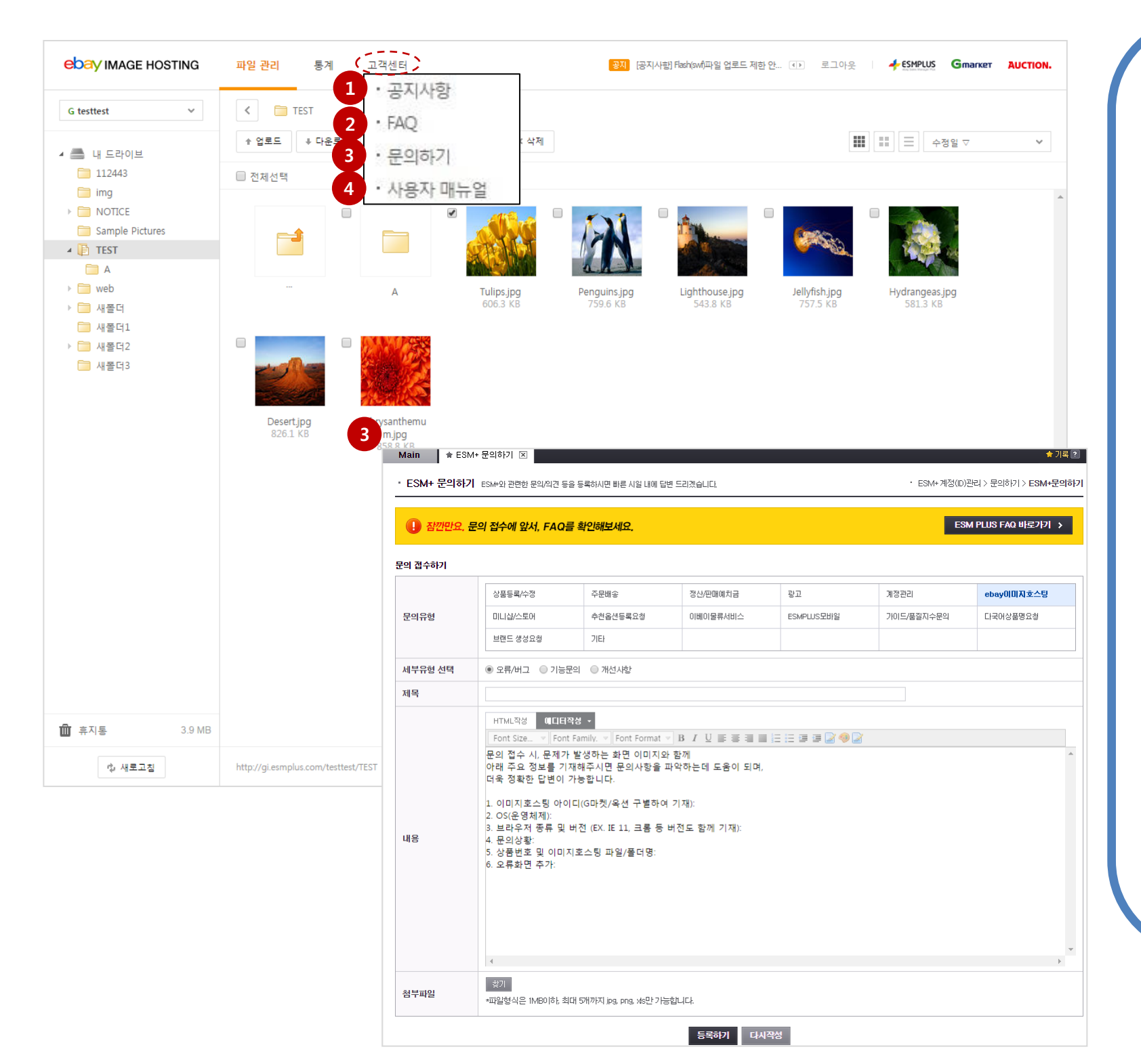

### 1. 공지사항

- 이미지호스팅 사용과 관련하여 공지사항/업데이트/이벤 트 등의 정보가 담긴 공지사항 페이지가 팝업됩니다.

#### 2. FAQ

- 이미지호스팅 사용과 관련하여 자주하는 질문에 대한 답변을 목록 별로 정리한 FAQ 페이지가 팝업됩니다.

### 3. 문의하기

- ESM PLUS 내 문의하기 화면이 새창으로 연결됩니다.

- 이미지호스팅 오류/문의사항/개선사항 등을 접수하실 수 있습니다.

- ESM PLUS 내 메뉴위치: ESM PLUS > ESM+계정(ID)관 리 > ESM+ 문의하기

### 4. 사용자매뉴얼

- eBay 이미지호스팅을 사용하는 G마켓/옥션 판매자 회 원들이 이미지호스팅을 쉽고 효율적으로 사용하시도록 사용자 매뉴얼을 제공하며, 클릭 시 다운로드 할 수 있습 니다.

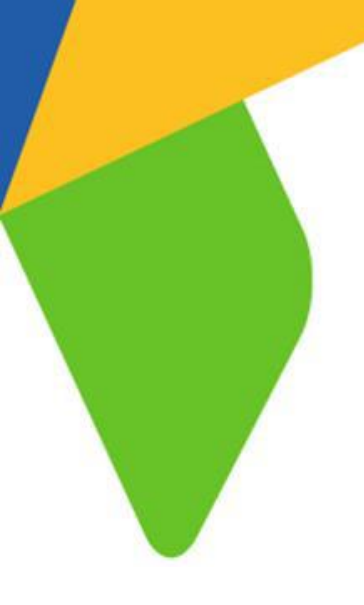

## 감사합니다.

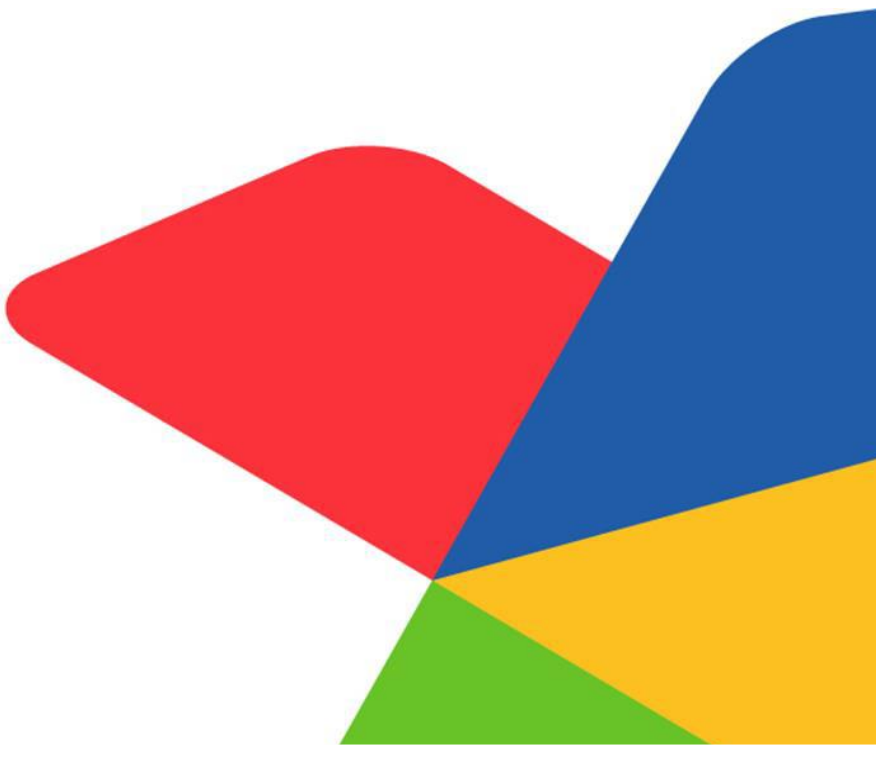

COCY ㈜이베이코리아의 동의 없이 해당 문서의 무단 전제/복사를 금지합니다. 매뉴얼 버전은 별도의 안내 없이 변경, 업데이트 될 수 있음을 알립니다.

Copyright  $\ensuremath{\mathbb{C}}$  ebaykorea. All Rights Reserved.